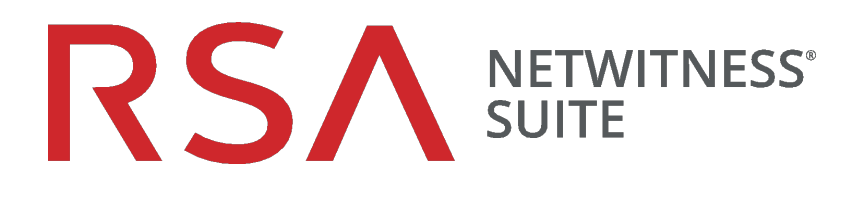

# Cb Response Interoperability

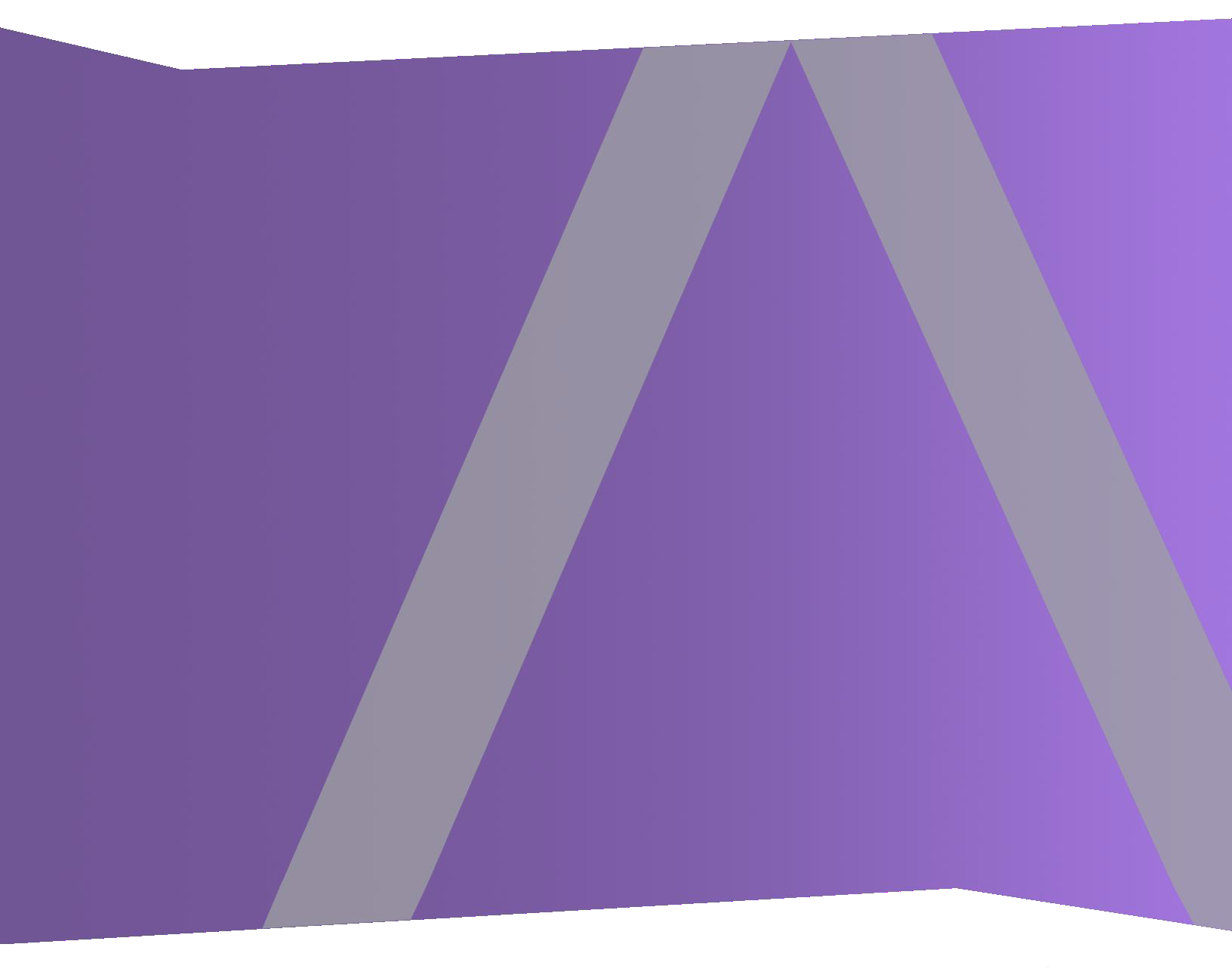

Copyright © 1994-2018 Dell Inc. or its subsidiaries. All Rights Reserved.

#### Trademarks

RSA, the RSA Logo and EMC are either registered trademarks or trademarks of EMC Corporation in the United States and/or other countries. All other trademarks used herein are the property of their respective owners. For a list of EMC trademarks, go to www.emc.com/legal/emc-corporation-trademarks.htm.

#### License Agreement

This software and the associated documentation are proprietary and confidential to EMC, are furnished under license, and may be used and copied only in accordance with the terms of such license and with the inclusion of the copyright notice below. This software and the documentation, and any copies thereof, may not be provided or otherwise made available to any other person.

No title to or ownership of the software or documentation or any intellectual property rights thereto is hereby transferred. Any unauthorized use or reproduction of this software and the documentation may be subject to civil and/or criminal liability. This software is subject to change without notice and should not be construed as a commitment by EMC.

## **Third-Party Licenses**

This product may include software developed by parties other than RSA.

## Note on Encryption Technologies

This product may contain encryption technology. Many countries prohibit or restrict the use, import, or export of encryption technologies, and current use, import, and export regulations should be followed when using, importing or exporting this product.

## Distribution

Use, copying, and distribution of any EMC software described in this publication requires an applicable software license. EMC believes the information in this publication is accurate as of its publication date. The information is subject to change without notice.

THE INFORMATION IN THIS PUBLICATION IS PROVIDED "AS IS." EMC CORPORATION MAKES NO REPRESENTATIONS OR WARRANTIES OF ANY KIND WITH RESPECT TO THE INFORMATION IN THIS PUBLICATION, AND SPECIFICALLY DISCLAIMS IMPLIED WARRANTIES OF MERCHANTABILITY OR FITNESS FOR A PARTICULAR PURPOSE.

October 2018

# Contents

| RSA NetWitness Interoperability with Cb Response         | 5  |
|----------------------------------------------------------|----|
| Interoperability Between RSA NetWitness and Cb Response  |    |
| Known Interoperability Issues                            |    |
| Log File Delimiter                                       |    |
| Log File Values Inside Braces                            |    |
| Receive Cb Response Logs into RSA NetWitness             |    |
| Configure Cb Response to send data to RSA NetWitness     |    |
| Use the carbonblack Parser                               |    |
| RSA NetWitness Investigation to Cb Response UI           |    |
| Add a Context Menu Action for Filename/Directory         |    |
| Add a Context Menu Action for IP Addresses               | 15 |
| Add a Context Menu Action for Hostname                   |    |
| RSA NetWitness Investigation to Cb Live Response         | 18 |
| RSA NetWitness Investigation to Cb Response Isolate Host |    |
| Cb Response File Delete                                  | 25 |
| Cb Response Interop Dashboard                            |    |
| Dashlets Contained in this Dashboard                     |    |
| Import the Charts                                        |    |
| Add the Dashboard                                        |    |
| CbAPI Response Feeds                                     | 31 |
| Prerequisites                                            |    |
| Configure RSA NetWitness for CbAPI Response              |    |
| Download and Install Feed Files                          |    |
| Configure Cron Job for the Feed                          |    |
| Create the Recurring Feed in RSA NetWitness              |    |
| Appendix A: Codes Samples and Other Reference Items      |    |
| Cb Config Section                                        |    |

| Log Samples                                             |  |
|---------------------------------------------------------|--|
| List of Files Delivered in the ZIP Archive              |  |
| Appendix B: Manually Create Rules, Charts and Dashboard |  |
| Create Rules Group                                      |  |
| Build and test a Rule and Chart                         |  |
| Build and test the Other Rules and Charts               |  |
| Cb Response for Action                                  |  |
| Cb Response for Alert Type                              |  |
| Cb Response for Filename                                |  |
| Cb Response for Process                                 |  |
| Cb Response for Severity                                |  |
| Create Charts Group                                     |  |
| Create Dashboard with Dashlets                          |  |

# **RSA NetWitness Interoperability with Cb Response**

Cb Response provides complete visibility, fast analysis and a remote remediation toolset to enable fast endto-end incident response. Cb Response is purpose-built for enterprise SOC and IR teams. It offers a streamlined UI that is built for speed, unlimited historical data retention and unlimited scaling to fit even the largest enterprises.

The following table lists the available Interops available with Carbon Black, and the RSA NetWitness component required for each.

|                           | RSA NetWitne | ss Component |
|---------------------------|--------------|--------------|
| Feature                   | Logs/SIEM    | Packet       |
| Parsing of CB Logs        | Х            |              |
| Populate CB Dashboard     | Х            |              |
| Right-Click from NW to CB | Х            | Х            |
| Ingest CB IOC feeds       | Х            | Х            |

The **Logs/SIEM** column indicates that the RSA NetWitness system should have Log Decoder present in the ecosystem for the corresponding interop to work.

#### Interoperability Between RSA NetWitness and Cb Response

RSA NetWitness supports the following interoperability with Cb Response:

- Receive Cb Response Logs into RSA NetWitness
- RSA NetWitness Investigation to Cb Response UI on:
  - Filename/Directory
  - Device IP
  - Hostname
- Pivot from RSA NetWitness Investigation to Cb Live Response
- Pivot on hostname from RSA NetWitness Investigation to Cb Response Isolate Host
- Pivot from RSA NetWitness to the Cb Response File Delete process
- Create a Cb Response Interop Dashboard in RSA NetWitness
- Create RSA NetWitness feeds from CbAPI Response Feeds

## **Known Interoperability Issues**

#### Log File Delimiter

The RSA carbonblack parser is dependent on logs being sent using a tab character as the delimiter. If Cb Response logs are sent to RSA NetWitness using other delimiters (for example the space character), parsing of the logs will not be done correctly.

#### Log File Values Inside Braces

Cb occasionally outputs logs with braces, which enter RSA NetWitness in a ["<value>"] format, as shown in the following highlighted text:

```
2017-10-26T19:00:06+05:30 cbintegration /usr/share/cb/integrations/event-forwarder/cb-event-forwarder[15552]:
LEEF:1.0[CB[CB[5.1]watchlist.hit.binary|cb_server=cbserver cb_version=612 company_name=Mozilla Foundation copied_mod_len=49608
digsig_issuer=DigiCert SHA2 Assured ID Code Signing CA digsig_publisher=Mozilla Corporation digsig_result=Signed digsig_result_code=0
digsig_sign_time=2016-10-31T18:00:00Z digsig_subject=Mozilla Corporation endpoint=["244APP198]1"]event_partition_id=[98878598873088]
facet_id=572886 file_desc=(unknown) file_version=47.0.2 group=["Default Group"] highlights_by_doc= host_count=1 internal_name=(unknown)
is_64bit=false is_executable_image=false_last_sen=2017-10-26T13:25:36.7Z_legal_copyright=License: MPL 2
mdg=502E03A23C667C888A999F9EF9B43137A observed_filename=["c:\\program files (x86)\\mozilla
firefox\\browser\\components\\browsercomps.dll"] orig_mod_len=49608 original_filename=browsercomps.dll os_type=Windows
product_name=Firefox product_version=47.0.2 server_added_timestamp=2017-10-26T13:25:21.48Z server_name=cbintegration signed=Signed
timestamp=2017-10-26T13:25:21.48Z type=watchlist.hit.binary watchlist_id=6 watchlist_name=Newly Loaded Modules
```

This should be fixed in an upcoming Cb Response release.

When parsed, the corresponding meta values have the "] characters as shown here:

| host.src     | = | ""244APP198  <mark>1"]</mark> " Θ                                    |
|--------------|---|----------------------------------------------------------------------|
| index        | = | "1"                                                                  |
| process      | = | "(unknown)" 💿                                                        |
| reference.id | = | "502E03A23C667CB88A99F9EE9B43137A" 😒                                 |
| directory    | = | ""c://program files (x86)//mozilla firefox//browser//components//" 😒 |
| filename     | = | "browsercomps.dll"]" 🖂                                               |
| extension    | = | "dll"]" 🛞                                                            |

Also note that the endpoint is translated into the **host.src** meta key. In the previous example, the log has the endpoint value:

```
endpoint=["244app183|1"]
```

This is parsed as the following:

```
host.src = "244app183|1""]
```

This means that whenever an external source is used for hostname, the Cb UI will throw an error when conducting a search. So the customer needs to remove in the URL everything after **244app183** (removing **|1'']**). This is also true for the **filename** meta value: the customer needs to remove the **'']** from the URL in Cb Response.

So, for hostname searches, if **host.src** contains <hostname>|<number>, the source URL needs to be editing in Cb Response. The procedure is as follows:

- 1. Do the External Lookup from the RSA NetWitness Investigation view.
- 2. In the Cb Response UI, remove anything after hostname in the URL or search text box. For example, if the search text box contains **244app183**|**1**, remove the |**1** characters. If you do not remove the extra characters from the search string, Cb Response throws an error.
- 3. Perform the search. If you removed the extra characters, the search runs successfully.

Note: The same procedure is necessary when doing external lookups on the filename.

# **Receive Cb Response Logs into RSA NetWitness**

RSA NetWitness can receive syslog alerts. Cb Response can forward logs and alerts in JSON or LEEF format syslog. Cb Response sends this data as Syslog to the RSA NetWitness Log Decoder. This is a 2-part process:

- I. Configure Cb Response to send data to RSA NetWitness
- II. Use the new carbonblack parser in RSA NetWitness to extract meta values.

#### Configure Cb Response to send data to RSA NetWitness

#### To configure the Event Forwarder in Github:

- 1. Log into github.
- 2. Download the https://github.com/carbonblack/cb-event-forwarder.
- 3. Go to your Carbon Black server.
- 4. Follow the instructions in the github for cb-event-forwarder and install.
- 5. Edit the configuration file, /etc/cb/integrations/event-forwarder/cb-event-forwarder.conf, as follows:

```
output_type=syslog
output_format=leef
syslogout=tcp:NW Log Decoder/VLC-IP:514
```

where *<NW Log Decoder/VLC-IP*> is the IP address of the RSA NetWitness Log Decoder or Remote Log Collector. For example:

syslogout=udp:10.31.246.203:514

6. In cb-event-forwarder.conf, there is a section on Raw Sensor (endpoint) Events, Watchlist Hits, Feed Hits, Alert Events, Binary Observed Events and Binary Upload Events. Check the Appendix > Cb Config section of the file, and ensure you see the values set to ALL as shown here:

| vents_raw_sensor=ALL      |
|---------------------------|
| vents_watchlist=ALL       |
| vents_feed=ALL            |
| vents_alert=ALL           |
| vents_binary_observed=ALL |
| vents_binary_upload=ALL   |

7. Restart and generate events.

To see examples of logged events, see the Log Samples section in the Appendix.

## Use the carbonblack Parser

#### To parse logs using the carbonblack parser in RSA NetWitness:

- 1. SSH into the RSA NetWitness Log Decoder with Administrative Credentials.
- 2. Go to /etc/netwitness/ng/envision/etc/devices, and copy the **carbonblack** file directory provided into this folder. The directory contains the following files:
  - carbonblack.ini
  - carbonblackmsg.xml
- 3. Restart the **nwlogdecoder** service by running the following commands:

stop nwlogdecoder start nwlogdecoder

4. Start generating events in Carbon Black. The cb-event-forwarder will start sending logs.

Sample screen showing logs as sent to RSA NetWitness, from Cb Response in LEEF format:

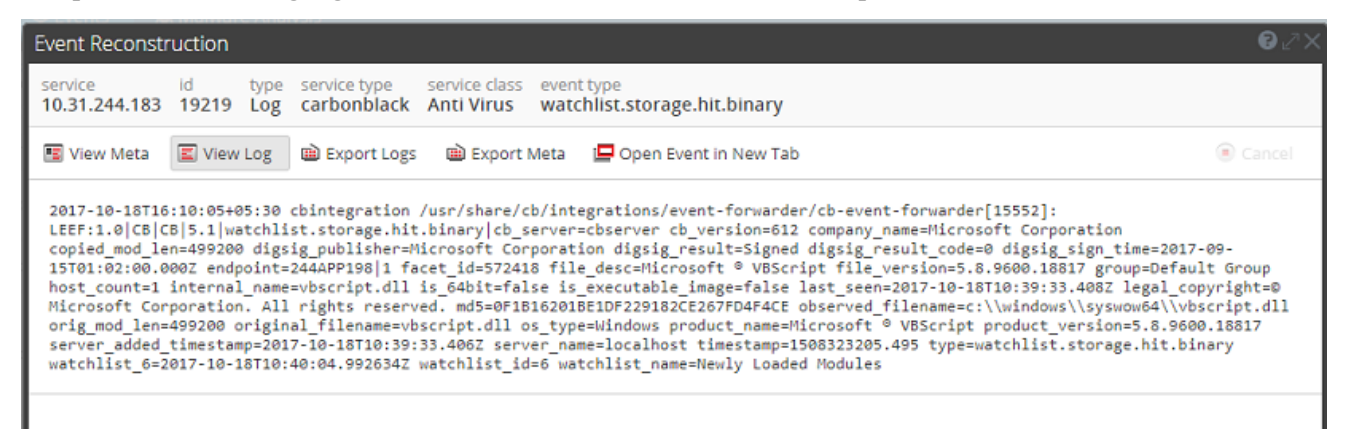

Sample screens showing the information extracted from the above logs and parsed by the carbonblack parser:

| Event Reconstr           | uction                                                                                                    |        |
|--------------------------|----------------------------------------------------------------------------------------------------|--------|
| service<br>10.31.244.183 | id type service type service class event type<br>19219 Log carbonblack Anti Virus watchlist.storage.hit.binary |        |
| 🖪 View Meta              | 🗐 View Log 👜 Export Logs 👜 Export Meta 📮 Open Event in New Tab                                                 | Cancel |
| sessionid                | = 19219                                                                                                    | *      |
| time                     | = 2017-10-18T12:18:46.0                                                                                        |        |
| size                     | = 1153                                                                                                    |        |
| device.ip                | = 10.31.244.183 🕑                                                                                              |        |
| medium                   | = 32                                                                                                    |        |
| device.type              | = "carbonblack" 💿                                                                                              |        |
| device.type.id           | = 320                                                                                                    |        |
| device.class             | = "Anti Virus" 📀                                                                                               |        |
| header.id                | - "0005"                                                                                                    |        |
| event.time.str           | = "2017-10-18T16:10:05+05:30"                                                                                  |        |
| product                  | = "CB"                                                                                                    |        |
| version                  | - "5.1" · · ·                                                                                                  |        |
| event.type               | = "watchlist.storage.hit.binary" ⊙                                                                             |        |
| event.vcat               | = "Microsoft Corporation"                                                                                      |        |
| index                    | = "Microsoft ® VBScript"                                                                                       |        |
| obj.type                 | = "5.8.9600.18817" ⓒ                                                                                           |        |
| group                    | = "Default Group" $\odot$                                                                                      |        |
| index                    | - "1"                                                                                                    |        |
| process                  | - "vbscript.dll" 📀                                                                                             |        |
| reference.id             | - "0F1B16201BE1DF229182CE267FD4F4CE" 💿                                                                         |        |
| directory                | = "c://windows//syswow64//" $\odot$                                                                            | -      |

| Event Reconstr           | uction      |                  |                                       |                             |               |                                  |                                               | ₿₽×      |
|--------------------------|-------------|------------------|---------------------------------------|-----------------------------|---------------|----------------------------------|-----------------------------------------------|----------|
| service<br>10.31.244.183 | id<br>19219 | type<br>Log      | service type<br>carbonblack           | service class<br>Anti Virus | event<br>watc | type<br>hlist.storage.hit.binary |                                               |          |
| 📧 View Meta              | 🔳 Viev      | w Log            | 🗎 Export Logs                         | 🗎 Export i                  | Meta          | 🛄 Open Event in New Tab          |                                               | Cancel   |
|                          |             |                  |                                       |                             |               |                                  |                                               | <b>^</b> |
| event.vcat               | -           | "Micro           | soft Corporation                      |                             |               |                                  |                                               |          |
| Index                    | -           | MICCO            | soft & vescript                       |                             |               |                                  |                                               |          |
| obj.type                 | -           | - 5.8            | .9600.18817" 🕑                        |                             |               |                                  |                                               |          |
| group                    | =           | "Def             | ault Group" 📀                         |                             |               |                                  |                                               |          |
| index                    | =           | "1"              |                                       |                             |               |                                  |                                               |          |
| process                  | -           | "vbs             | cript.dll" 📀                          |                             |               |                                  |                                               |          |
| reference.id             | -           | "0F1             | B16201BE1DF22                         | 9182CE267FD4                | F4CE"         | $\odot$                          |                                               |          |
| directory                | -           | "c://            | windows//svswov                       | v64//" ☉                    |               |                                  |                                               |          |
| filonomo                 | _           | The share        | erint elli"                           |                             |               |                                  |                                               |          |
| mename                   | -           | VDS              | cripi.dii 🙂                           |                             |               |                                  |                                               |          |
| extension                | =           | "dll"            | $\odot$                               |                             |               |                                  |                                               |          |
| filename.size            | =           | 49920            | 0                                     |                             |               |                                  |                                               |          |
| os                       | -           | "Wir             | ndows" 📀                              |                             |               |                                  |                                               |          |
| comp.version             | =           | "5.8.9           | 500.18817"                            |                             |               |                                  |                                               |          |
| host.dst                 | =           | "localł          | nost"                                 |                             |               |                                  |                                               |          |
|                          |             | "cb_se           | rver=cbserver cb                      | version=612 o               | ompar         | ny_name=Microsoft Corporatio     | on copied_mod_len=499200 digsig_publisher=Mic | rosoft   |
| msg                      | =           | Corpo<br>facet_i | ration digsig_resu<br>d=572418 file_" | lt=Signed digs              | ig_resu       | lt_code=0 digsig_sign_time=20    | 017-09-15T01:02:00.000Z endpoint=244APP198 1  |          |
| msg.id                   | -           | "LEE             | F:01" ⊙                               |                             |               |                                  |                                               |          |
| msg.vid                  | =           | "LEEF            |                                       |                             |               |                                  |                                               |          |
| event.cat                | =           | 16070            | 00000                                 |                             |               |                                  |                                               |          |
| event.cat.nam            | e =         | "Sys             | tem.Unusual Acti                      | vity" 🕑                     |               |                                  |                                               | •        |

# **RSA NetWitness Investigation to Cb Response UI**

Once RSA NetWitness has parsed the events, as described in the previous section, analysts can search into the Carbon Black UI. Analysts can pivot from meta information in RSA NetWitness to the Carbon Black search screen with filename, IP, or hostname data from a RSA NetWitness Investigation screen used as the starting drill-point into the Carbon Black dataset. This enables focused, time-based searches of the Carbon Black dataset instead of broad IP-only searches.

We use the context actions integration to configure RSA NetWitness-to-Carbon Black integration. Each of the integrations provide a different field or result in Carbon Black. For example, using the **Search Carbon Black - filename** action looks up the filename key in Carbon Black.

The following sections describe how to create context actions in RSA NetWitness Platform and then perform an external lookup using the following meta keys:

- Filename/Directory
- IP Address
- Hostname

#### Add a Context Menu Action for Filename/Directory

- 1. Log onto the RSA NetWitness Platform UI.
- 2. Go to ADMIN > System > Context Menu Actions.

The Context Menu Actions screen appears.

| RSA RESPOND INVESTI  | GATE MONITOR CONFIGUR             | E ADMIN               |                       | Ō               |                              |
|----------------------|-----------------------------------|-----------------------|-----------------------|-----------------|------------------------------|
| Hosts Services E     | Event Sources Health & Well       | ness System           | Security              |                 |                              |
| Info<br>Updates      | Context Menu Actions<br>+ - ☑ I O |                       |                       |                 |                              |
| Licensing            | Menu Item                         | ld                    | Version Type          | Modules         | CSS Classes                  |
| Email                | Apply Drill in New Tab            | drillDownNewTabEqu    | 1 UAP.common.context. | investigation   | meta-value-name-link         |
| Global Notifications | Apply !EQUALS Drill in New Tab    | drillDownNewTabNot    | 1 UAP.common.context. | investigation   | meta-value-name-link         |
| Legacy Notifications | Apply !EQUALS Drill               | drillDownNotEquals    | 1 UAP.common.context. | investigation   | meta-value-name-link         |
| Curters Lensing      | Open in New Tab                   | viewListNewTab        | 1 UAP.common.context. | investigation   | meta-value-session-link      |
| System Logging       | Geo-map Locations in New Tab      | viewGeoMapNewTab      | 1 UAP.common.context. | investigation   | meta-value-geo-map-li        |
| Global Auditing      | Live Lookup                       | defaultLiveMenuOption | 1 UAP.common.context. | investigation   | meta-value-name-link,        |
| Jobs                 | Change Selected to Open           | change-meta-view-AC   | 1 UAP.common.context. | investigation   | metaGroupLanguages           |
| Live Services        | Change Selected to Closed         | change-meta-view-AC   | 1 UAP.common.context. | investigation   | metaGroupLanguages           |
| LIRI Integration     | Change Selected to Auto           | change-meta-view-AC   | 1 UAP.common.context. | investigation   | metaGroupLanguages           |
|                      | Refocus Investigation in New Tab  | rootDrill             | 1 UAP.common.context. | investigation   | meta-value-name-link         |
| Context Menu Actions | Scan for Malware                  | malwareScanAction     | 1 UAP.common.context. | investigation   | meta-value-name-link         |
| Investigation        | Hash Lookup                       | hashLookupAction      | 1 UAP.common.context. | investigation   | ctxmenu-hash-lookup          |
| ESA                  | ECAT IOC Lookup                   | ecatloc               | 1 UAP.common.context. | investigation   | ip-src, ip-dst, ip.src, ip   |
| ESA Analytics        | Google                            | googleAction          | 1 UAP.common.context. | . investigation | file-hash, alias-host, fil 💂 |

- 3. Add the Carbon Black Context Menu Action.
  - a. In the toolbar, click +.

{

The Context Menu Configuration dialog box appears.

b. Paste the following text into the Context Menu Configuration dialog box :

```
"displayName": "[Search Carbon Black - filename]",
"cssClasses": [
   "filename",
   "directory"
],
"description": "Carbon Black search filename",
"type": "UAP.common.contextmenu.actions.URLContextAction",
"version": "Custom",
"modules": [
   "investigation"
],
"local": "false",
"groupName": "externalLookupGroup",
"urlFormat": "https://<Cb Server IP>/#/search?q=path%3A{0}",
"disabled": "",
"id": "CarbonBlackSearchFilename",
"moduleClasses": [
   "UAP.investigation.navigate.view.NavigationPanel",
   "UAP.investigation.events.view.EventGrid"
],
```

```
"openInNewTab": "true",
"order":"16"
```

}

The screen should look similar to this (without the red box):

| Context Menu Co | onfiguration                                                                                                    |    |
|-----------------|----------------------------------------------------------------------------------------------------|----|
| Configuration   | {     "displayName": "[Search Carbon Black - filename]",     "cssClasses": [     "#ilename"                                                                                                    | A  |
|                 | "directory"<br>],<br>"description": "Carbon Black search filename",<br>"type": "UAP.common.contextmenu.actions.URLContextAction",<br>"version": "Custom",<br>"modules": [                                  |    |
|                 | "investigation"<br>],<br>"local": "false",<br>"groupName": "externalLookupGroup",<br>"urlFormat": "https:// ECb Server IP>#/search?q=path%3A{0}",<br>"disabled": "",<br>"id": "CarbonBlackSearchFilename", |    |
|                 | "moduleClasses": [<br>"UAP.investigation.navigate.view.NavigationPanel",<br>"UAP.investigation.events.view.EventGrid"<br>Cancel                                                                            | ОК |

c. Edit the following line (shown outlined in red in the image above), replacing **<Cb Server IP>** with the IP address of your Carbon Black server:

```
"urlFormat": "https://<Cb Server IP>/#/search?q=path%3A{0}",
For example:
"urlFormat": "https://10.100.32.8/#/search?q=path%3A{0}",
```

Note: If you are not using SSL, change https to http.

d. Click OK.

The context menu action is added to the end of the list, as shown below (outlined in red):

| RSA RESPOND INVE     | STIGATE MONITOR CONFIGUI          |                        |                | Č                      | û û admin ⊙ ?               |
|----------------------|-----------------------------------|------------------------|----------------|------------------------|-----------------------------|
| Hosts Services       | Event Sources Health & Wel        | llness System          | Security       |                        |                             |
|                      | A                                 |                        |                |                        |                             |
| Info                 | Context Menu Actions              |                        |                |                        |                             |
| Updates              | + - 🗹   😋                         |                        |                |                        |                             |
| Licensing            | Menu Item                         | Id                     | Version Type   | Modules                | CSS Classes                 |
| Email                | Apply Contains Drill in New Tab   | InvestigationEventDril | 1 UAP.common   | .context investigation | nw-event-value-drillab 🔺    |
| Global Notifications | Apply EQUALS                      | InvestigationEventRef  | 1 UAP.common   | context investigation  | nw-event-value-drillab      |
| Legacy Notifications | Apply !EQUALS                     | InvestigationEventRef  | 1 UAP.common   | context investigation  | nw-event-value-drillab      |
| System Logging       | Apply Contains                    | InvestigationEventRef  | 1 UAP.common   | context investigation  | nw-event-value-drillab      |
| System Logging       | Find Session Fragments            | InvestigationEventRef  | 1 UAP.common   | context investigation  | ip.src, ip.dst, ipv6.src, i |
| Global Auditing      | Refocus EQUALS Drill in New Tab   | InvestigationEventRef  | 1 UAP.common   | context investigation  | nw-event-value-drillab      |
| Jobs                 | Refocus !EQUALS Drill in New Tab  | InvestigationEventRef  | 1 UAP.common   | context investigation  | nw-event-value-drillab      |
| Live Services        | Refocus Contains Drill in New Tab | InvestigationEventRef  | 1 UAP.common   | context investigation  | nw-event-value-drillab      |
| LIRL Integration     | Find Session Fragments in New Tab | InvestigationEventRef  | 1 UAP.common   | context investigation  | ip.src, ip.dst, ipvб.src, i |
|                      | Apply !EQUALS Drill               | InvestigationEventDril | 1 UAP.common   | context investigation  | nw-event-value-drillab      |
| Context Menu Actions | Apply Contains Drill              | InvestigationEventDril | 1 UAP.common   | context investigation  | nw-event-value-drillab      |
| Investigation        | Apply Drill in New Tab            | InvestigationEventDril | 1 UAP.common   | context investigation  | nw-event-value-drillab      |
| ESA                  | Apply !EQUALS Drill in New Tab    | InvestigationEventDril | 1 UAP.common   | context investigation  | nw-event-value-drillab      |
| ESA Analytics        | Search Carbon Black - filename]   | CarbonBlackSearchF     | Cus UAP.commor | .contex investigation  | filename 🗸 🗸                |
| contranyerco         | ·                                 |                        |                |                        |                             |

- 4. Refresh and navigate to the Investigation view.
- 5. Go to an event that has filename meta.
- 6. Right click on the filename, then choose External Lookup > [Search Carbon Black filename] from the menu.

| Event Time          | Event Type | Event Theme                | Size | Details                                                                                                    |
|---------------------|------------|----------------------------|------|----------------------------------------------------------------------------------------------------|
| □ 2017-10-18T12:184 | 5 Log      | System.Unusual<br>Activity | 1 KB | device.class : Anti Virus     header.id: 0005     event.cat.astr: 2017-10-18T16:10:05+05:30     product: CB     version : 5:1     event.vse: Microsoft Corporation     index: Microsoft Corporation     index: Microsoft Bis2018E10F229182CE267FD4F4CE     directory: cl/windows//sywow64/     filename.size: 49     Apply Contains Drill     conpv.version : 5: Apply Contains Drill     conpv.version : 5: Apply Contains Drill     ford.str: localing     Context Lookup     mag: cb.server4     Apply Contains Drill     ford.str: localing     Context Lookup     mag: cb.server4     Add/Remove from List     imagi: cb.server4     Add/Remove from List     imagi: cb.server4     Add/Remove from List     imagi: cb.server4     Kefocus New Tab     event.cat: 16070     External Lookup     (Carbon Black - filename]     [Carbon Black - filename]     [Carbon Black - filename]     [Carbon Black - filename] |

7. You are redirected to the Cb Response page.

Note: You may need to log onto the Carbon Black website.

| СЬ | Process Search   |   |                                                   |     |
|----|------------------|---|---------------------------------------------------|-----|
|    | Filters          | ø | Query                                             |     |
| -4 | Process Name (0) | 0 |                                                   |     |
|    | Q                |   | Q path:vbscript.dll                               | ☆ ▼ |
| *  | Group (0)        | 0 | + ADD SEARCH TERMS CRESET SEARCH Group BY PROCESS |     |
|    | Q                |   |                                                   |     |
| Q  | Hostname (0)     | 0 |                                                   |     |
|    |                  |   |                                                   |     |

**Note:** You will need to repeat the procedure for the other available context menu actions (IP and hostname).

#### Add a Context Menu Action for IP Addresses

You should follow the basic procedure described in <u>Add a Context Menu Action for Filename/Directory</u>. The following actions are specific for adding the **device.ip** context menu action.

In step 3b, paste the following text into the Context Menu Configuration dialog box:

```
{
     "displayName": "[Search Carbon Black - filename]",
     "cssClasses": [
        "device.ip", "ip-dst",
        "ip.src", "ip.dst",
        "ipv6-src", "ipv6-dst",
        "ipv6.src", "ipv6.dst",
        "orig_ip",
     ],
     "description": "Carbon Black search IP",
     "type": "UAP.common.contextmenu.actions.URLContextAction",
     "version": "Custom",
     "modules": [
         "investigation"
     ],
     "local": "false",
     "groupName": "externalLookupGroup",
     "urlFormat": "https://<Cb Server IP>/#/search?q=ipaddr%3A{0}",
     "disabled": "",
     "id": "CarbonBlackSearchIP",
     "moduleClasses": [
        "UAP.investigation.navigate.view.NavigationPanel",
        "UAP.investigation.events.view.EventGrid"
     ],
     "openInNewTab": "true",
     "order":"16"
}
```

And just as you did in the previous procedure, replace *Cb Server IP*> with the IP address of your Carbon Black server.

In the Investigation screen, navigate to an event that has device.ip meta, and right-click on the device.ip in the Details column. Then choose External Lookup > [Search Carbon Black - IP] from the menu:

| Event Time | Event Type | Event Theme | Size | Details                                                                                                    |                                                                                                    |     |                            |
|------------|------------|-------------|------|----------------------------------------------------------------------------------------------------|----------------------------------------------------------------------------------------------------|-----|----------------------------|
|            |            |             |      | ◆> sessionid: 19219 ★ device.ip: 10.31.244.183 medium: 32 ★ device.type: carbonble ★ device.type.id: 320 ★ device.class: Anti Viru: ★ header.id: 0005 ★ event.time.str: 2017-1 ♥ product: CB ♥ version: 5.1 ★ event.type: watchlist.s | Copy<br>Apply IEQUALS Drill<br>Context Lookup<br>Add/Remove from List<br>Refocus<br>Refocus New Tab<br>External Lookup | > > | [Search Carbon Black - IP] |
|            |            |             |      | index : Microsoft ® VBScri                                                                                                    | pt                                                                                                    |     |                            |

You are redirected to the Cb Response page:

| СЬ | Process Search   |   |                                                   |
|----|------------------|---|---------------------------------------------------|
|    | Filters          | 0 | Query                                             |
| -1 | Process Name (0) | 0 |                                                   |
| Á  | Q                |   | Q ipaddr:10.31.244.183                            |
| \$ | Group (0)        | 0 | + ADD SEARCH TERMS CRESET SEARCH GROUP BY PROCESS |
|    | Q                |   |                                                   |

# Add a Context Menu Action for Hostname

You should follow the basic procedure described in <u>Add a Context Menu Action for Filename/Directory</u>. The following actions are specific for adding the **Hostname** context menu action.

In step 3b, paste the following text into the Context Menu Configuration dialog box:

```
"displayName": "[Search Carbon Black - hostname]",
"cssClasses": [
    "alias-host",
    "alias.host",
    "host.src",
    "hostname",
],
"description": "Carbon Black search hostname",
"type": "UAP.common.contextmenu.actions.URLContextAction",
"version": "Custom",
"modules": [
```

{

```
"investigation"
],
"local": "false",
"groupName": "externalLookupGroup",
"urlFormat": "https://<Cb Server IP>/#/search?q=hostname%3A{0}",
"disabled": "",
"id": "CarbonBlackSearchHostname",
"moduleClasses": [
    "UAP.investigation.navigate.view.NavigationPanel",
    "UAP.investigation.events.view.EventGrid"
],
"openInNewTab": "true",
"order":"16"
```

}

And just as you did in the previous procedure, replace *Cb Server IP*> with the IP address of your Carbon Black server.

In the Investigation screen, navigate to an event that has hostname meta, and right-click on the value in the Details column. Then choose **External Lookup** > **[Search Carbon Black - hostname]** from the menu.

You are redirected to the Cb Response page.

# **RSA NetWitness Investigation to Cb Live Response**

Instead of pivoting from RSA NetWitness Investigation into the Carbon Black Response UI, analysts can pivot from Investigation into the Cb Live Response view.

#### To open the Cb Live Response window from the RSA NetWitness Investigator view:

- 1. Log onto the RSA NetWitness Platform UI.
- 2. Go to ADMIN > System > Context Menu Actions.

The Context Menu Actions screen appears.

| RSA RESPOND INVEST   | IGATE MONITOR CONFIGUR            | E ADMIN               |              | Ō                      | (Ω) admin ⊙ (?)              |
|----------------------|-----------------------------------|-----------------------|--------------|------------------------|------------------------------|
| Hosts Services       | Event Sources Health & Well       | ness System           | Security     |                        |                              |
| Info<br>Updates      | Context Menu Actions<br>+ - ☑ I ♀ |                       |              |                        |                              |
| Licensing            | Menu Item                         | Id                    | Version Type | Modules                | CSS Classes                  |
| Email                | Apply Drill in New Tab            | drillDownNewTabEqu    | 1 UAP.common | .context investigation | meta-value-name-link         |
| Global Notifications | Apply IEQUALS Drill in New Tab    | drillDownNewTabNot    | 1 UAP.common | .context investigation | meta-value-name-link         |
| Legacy Notifications | Apply !EQUALS Drill               | drillDownNotEquals    | 1 UAP.common | .context investigation | meta-value-name-link         |
| System Logging       | Open in New Tab                   | viewListNewTab        | 1 UAP.common | .context investigation | meta-value-session-link      |
| System Logging       | Geo-map Locations in New Tab      | viewGeoMapNewTab      | 1 UAP.common | .context investigation | meta-value-geo-map-li        |
| Global Auditing      | Live Lookup                       | defaultLiveMenuOption | 1 UAP.common | .context investigation | meta-value-name-link,        |
| Jobs                 | Change Selected to Open           | change-meta-view-AC   | 1 UAP.common | .context investigation | metaGroupLanguages           |
| Live Services        | Change Selected to Closed         | change-meta-view-AC   | 1 UAP.common | .context investigation | metaGroupLanguages           |
| LIRL Integration     | Change Selected to Auto           | change-meta-view-AC   | 1 UAP.common | .context investigation | metaGroupLanguages           |
|                      | Refocus Investigation in New Tab  | rootDrill             | 1 UAP.common | .context investigation | meta-value-name-link         |
| Context Menu Actions | Scan for Malware                  | malwareScanAction     | 1 UAP.common | .context investigation | meta-value-name-link         |
| Investigation        | Hash Lookup                       | hashLookupAction      | 1 UAP.common | .context investigation | ctxmenu-hash-lookup          |
| ESA                  | ECAT IOC Lookup                   | ecatloc               | 1 UAP.common | .context investigation | ip-src, ip-dst, ip.src, ip   |
| ESA Analytics        | Google                            | googleAction          | 1 UAP.common | .context investigation | file-hash, alias-host, fil 🖕 |

- 3. Add the Carbon Black Live Context Menu Action.
  - a. In the toolbar, click +.

The Context Menu Configuration dialog box appears.

b. Paste the following text into the Context Menu Configuration dialog box :

```
{
```

```
"displayName": "[Search Carbon Black Live]",
"cssClasses": [
    "alias-host",
    "alias.host",
    "device.ip",
    "ip-dst",
    "ip.src",
    "ip.dst",
```

```
"ipv6-src",
   "ipv6-dst",
   "ipv6.src",
   "ipv6.dst",
   "orig_ip",
   "hostname",
   "host.src",
   "filename",
   "directory"
],
"description": "Carbon Black Live",
"type": "UAP.common.contextmenu.actions.URLContextAction",
"version": "Custom",
"modules": [
   "investigation"
],
"local": "false",
"groupName": "externalLookupGroup",
"urlFormat": "https://<Cb Server IP>/#/live",
"disabled": "",
"id": "CarbonBlackLive",
"moduleClasses": [
   "UAP.investigation.navigate.view.NavigationPanel",
   "UAP.investigation.events.view.EventGrid"
],
"openInNewTab": "true",
"order":"16"
```

#### }

The screen should look similar to this:

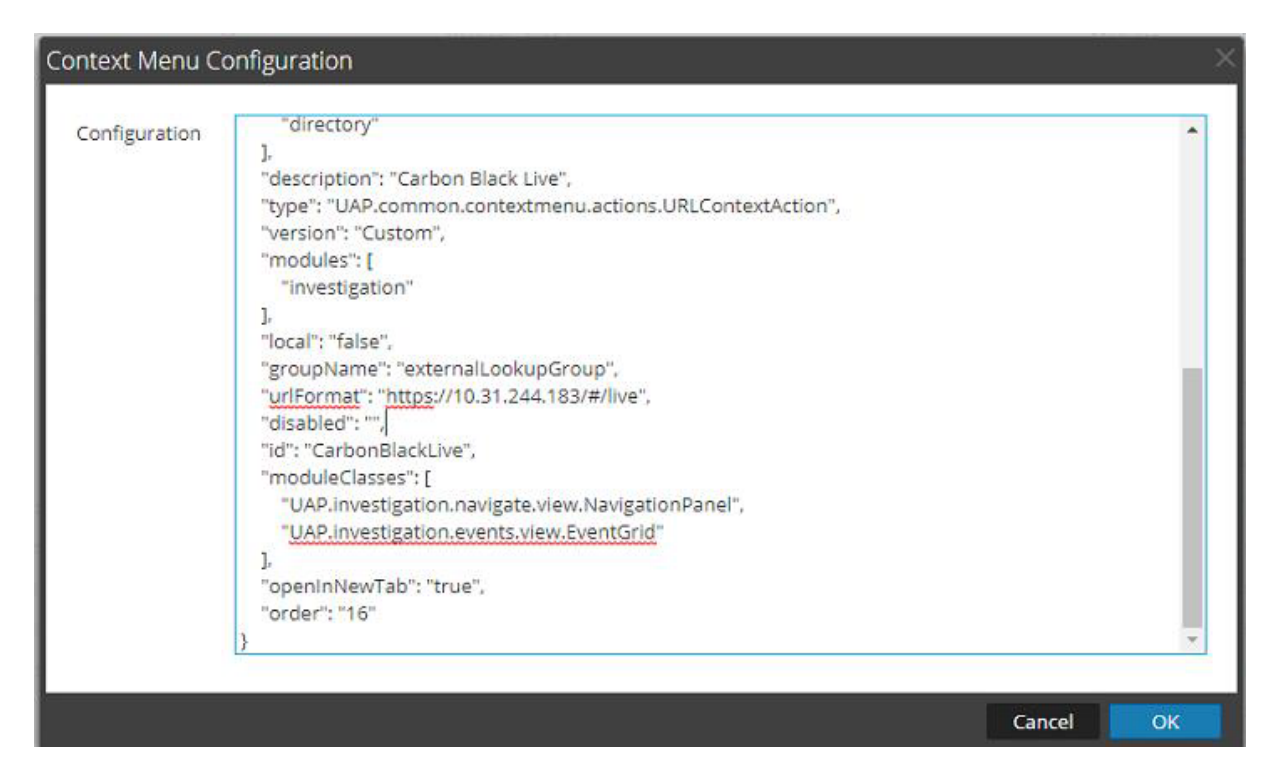

c. Replace **<Cb Server IP>** with the IP address of your Carbon Black server. for example, in the above image, the line is as follows:

"urlFormat": "https://10.31.244.183/#/live",

Note: If you are not using SSL, change https to http.

d. Click OK.

The context menu action is added to the end of the list.

- 4. Refresh and navigate to the Investigation view.
- 5. Go to an event that has any of the meta values listed in the context menu configuration code (for example **alias.host**, **device.ip**, **filename** and so on).
- 6. Right click on the filename, then choose External Lookup > [Search Carbon Black Live] from the menu.

| Event Time | Event Type | Event Theme | Size | Details                                                                                                    |         |                                                   |
|------------|------------|-------------|------|----------------------------------------------------------------------------------------------------|---------|---------------------------------------------------|
|            |            |             |      | ♦ sessionid: 19219       Image: Sessionid: 19219       Image: Sessionid: 19219       Image: Sessionid: 1023 - 244 session: 1023 - 244 session: 1024 session: 1024 session: 1024 sessi | st<br>> |                                                   |
|            |            |             |      | version : 5.1<br>event.type : wa<br>event.vcat : Microsoft Corporation<br>index : Microsoft © VBScript                                                                                                    | >       | [Search Carbon Black - IP]<br>[Carbon Black Live] |

7. You are redirected to the Cb Live Response page.

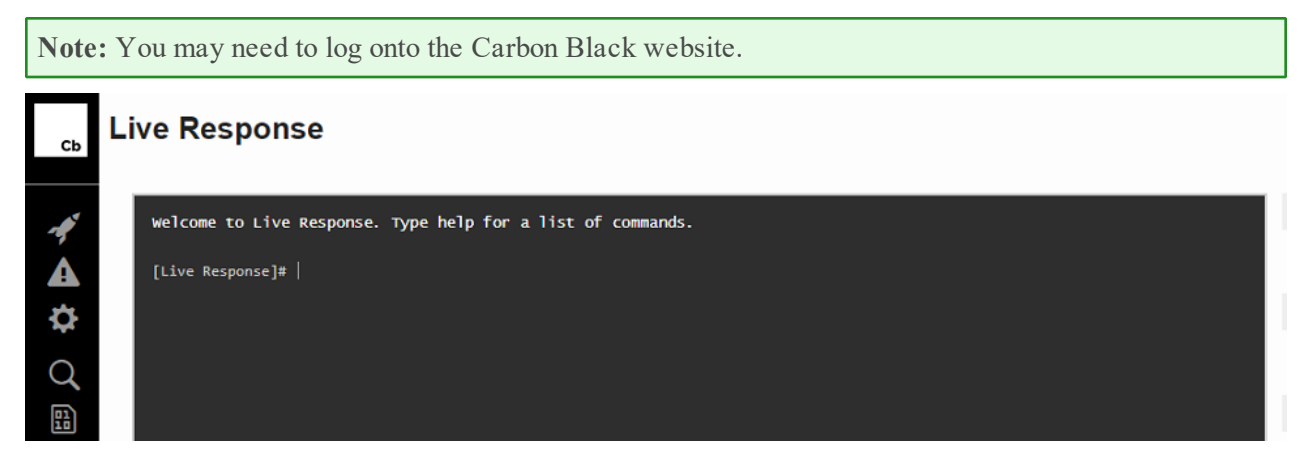

# **RSA NetWitness Investigation to Cb Response**

# **Isolate Host**

Isolation of Host is a detailed step process in Cb Response. The best place to search for the same is on the 'Process Search' screen. Clicking on any process shown in the Search page of the Cb UI directs you to a detailed view page, where you can isolate the Host.

#### To open the Isolate Host window from the RSA NetWitness Investigator view:

1. Log onto the RSA NetWitness Platform UI.

#### 2. Go to **ADMIN > System > Context Menu Actions**.

The Context Menu Actions screen appears.

| RSA RESPOND INVESTI  | GATE MONITOR CONFIGUR             | E ADMIN               |                      | Ō             | û (Q) admin ⊚ (?)            |
|----------------------|-----------------------------------|-----------------------|----------------------|---------------|------------------------------|
| Hosts Services E     | Event Sources Health & Welli      | ness System           | Security             |               |                              |
| Info<br>Updates      | Context Menu Actions<br>+ - ☑ I ᢒ |                       |                      |               |                              |
| Licensing            | Menu Item                         | Id                    | Version Type         | Modules       | CSS Classes                  |
| Email                | Apply Drill in New Tab            | drillDownNewTabEqu    | 1 UAP.common.context | investigation | meta-value-name-link         |
| Global Notifications | Apply !EQUALS Drill in New Tab    | drillDownNewTabNot    | 1 UAP.common.context | investigation | meta-value-name-link         |
| Legacy Notifications | Apply !EQUALS Drill               | drillDownNotEquals    | 1 UAP.common.context | investigation | meta-value-name-link         |
| Evistom Logging      | Open in New Tab                   | viewListNewTab        | 1 UAP.common.context | investigation | meta-value-session-link      |
| System Logging       | Geo-map Locations in New Tab      | viewGeoMapNewTab      | 1 UAP.common.context | investigation | meta-value-geo-map-li        |
| Global Auditing      | Live Lookup                       | defaultLiveMenuOption | 1 UAP.common.context | investigation | meta-value-name-link,        |
| Jobs                 | Change Selected to Open           | change-meta-view-AC   | 1 UAP.common.context | investigation | metaGroupLanguages           |
| Live Services        | Change Selected to Closed         | change-meta-view-AC   | 1 UAP.common.context | investigation | metaGroupLanguages           |
| LIPL Integration     | Change Selected to Auto           | change-meta-view-AC   | 1 UAP.common.context | investigation | metaGroupLanguages           |
| one integration      | Refocus Investigation in New Tab  | rootDrill             | 1 UAP.common.context | investigation | meta-value-name-link         |
| Context Menu Actions | Scan for Malware                  | malwareScanAction     | 1 UAP.common.context | investigation | meta-value-name-link         |
| Investigation        | Hash Lookup                       | hashLookupAction      | 1 UAP.common.context | investigation | ctxmenu-hash-lookup          |
| ESA                  | ECAT IOC Lookup                   | ecatloc               | 1 UAP.common.context | investigation | ip-src, ip-dst, ip.src, ip   |
| ESA Analytics        | Google                            | googleAction          | 1 UAP.common.context | investigation | file-hash, alias-host, fil 🖕 |

- 3. Add the Carbon Black Host Initiate Context Menu Action.
  - a. In the toolbar, click +.

{

The Context Menu Configuration dialog box appears.

b. Paste the following text into the Context Menu Configuration dialog box :

```
"displayName": "[Carbon Black Isolate Host - Initiate]",
"cssClasses": [
    "alias.host",
],
"description": "Carbon Black Isolate Host - Initiate",
"type": "UAP.common.contextmenu.actions.URLContextAction",
```

```
"version": "Custom",
"modules": [
    "investigation"
],
"local": "false",
"groupName": "externalLookupGroup",
"urlFormat": "https://<Cb Server IP>/#/search?q=hostname%3A{0}",
"disabled": "",
"id": "CarbonBlackInitiateIsolateHost",
"moduleClasses": [
    "UAP.investigation.navigate.view.NavigationPanel",
    "UAP.investigation.events.view.EventGrid"
],
"openInNewTab": "true",
"order":"16"
```

#### }

The screen should look similar to this:

| Context Menu C | Configuration                                                                                                    |        | ×  |
|----------------|----------------------------------------------------------------------------------------------------|--------|----|
| Configuration  | <pre>{     "displayName": "[Carbon Black Isolate Host - Initiate]",     "cssClasses": [         "alias.host"     ],     "description": "Carbon Black Isolate Host - Initiate",     "type": "UAP.common.contextmenu.actions.URLContextAction",     "version": "Custom",     "modules": [         "investigation"     ],     "local": "false",     "groupName": "externalLookupGroup",     "urlFormat": "https://10.31.244.183/#/search?q=hostname%3A{0}",     "disabled": ",     "moduleclasses": [         "UAP.investigation.navigate.view.NavigationPanel",         "UAP.investigation.events.view.EventGrid"     ], </pre> |        | *  |
|                |                                                                                                    | Cancel | ОК |

c. Replace **<Cb Server IP>** with the IP address of your Carbon Black server. for example, in the above image, the line is as follows:

"urlFormat": "https://10.31.244.183/#/search?q=hostname%3A{0",

Note: If you are not using SSL, change https to http.

d. Click OK.

The context menu action is added to the end of the list.

4. Refresh and navigate to the Investigation view.

- 5. Go to an event that has a hostname (alias.host) meta value.
- Right click on the hostname, then choose External Lookup > [Carbon Black Isolate Host -Initiate] from the menu.
- 7. You are redirected to the Cb Response Process Search page for hostname.

Note: You may need to log onto the Carbon Black website.

8. Click Search.

| A hostname 244app198                             | 800522    |                           |                               |      |                      | <b>☆</b> ▼ | Last | 3 days        | • s      | learch |
|--------------------------------------------------|-----------|---------------------------|-------------------------------|------|----------------------|------------|------|---------------|----------|--------|
| TADO SEARCH TEAMS C RESET SEARCH E GROUP BT P    | NUCESS    |                           |                               |      |                      |            |      |               |          |        |
| Results                                          |           | Showing 10 of 1,          | 229 Sort by Process start tir | ne   | - Edit Column        | s 🕶        | Cre  | ate Watchlist | Expor    | t CSV  |
| Process                                          | Endpoint  | Updated                   | Start Time                    | PID  | Username             | Regn       | nods | Filemods      | Modioads | Netcon |
| c:\windows\system32\conhost.exe                  | 244app198 | Oct 18, 2017 2:03 PM GMT  | Oct 18, 2017 2:03 PM GMT      | 1480 | SYSTEM               |            |      | 1             | 15       |        |
| c:\windows\system32\conhost.exe                  | 244app198 | Oct 18, 2017 12:00 PM GMT | Oct 18, 2017 12:00 PM GMT     | 1584 | SYSTEM               |            |      |               | 15       |        |
| wsqmcons.exe<br>c:twindows/system32/wsqmcons.exe | 244app198 | Oct 18, 2017 12:00 PM GMT | Oct 18, 2017 12:00 PM GMT     | 2128 | SYSTEM               | 3          | 3    | 1             | 27       |        |
| c\windows\system32\tstheme.exe                   | 244app198 | Oct 18, 2017 10:33 AM GM1 | Oct 18, 2017 10:33 AM GMT     | 1480 | ABHIDCVAdministrator | 3          | 3    |               | 26       |        |
| c:\windows\system32\wbem\wmiprvse.exe            | 244app198 | Oct 18, 2017 10:32 AM GM1 | Oct 18, 2017 10:32 AM GMT     | 2224 | SYSTEM               | 1          | 6    |               | 33       |        |
| c:\windows\system32\wbem\wmiprvse.exe            | 244app198 | Oct 18, 2017 10:32 AM GMT | Oct 18, 2017 10:32 AM GMT     | 2224 | SYSTEM               |            |      |               |          |        |

9. Click the process on which to perform your search.

You can Isolate the Host (from the Actions menu), or carry on with the analysis.

| Process Analysis                                                                                                    | Notifications 🛩                                                                                                    |
|----------------------------------------------------------------------------------------------------|----------------------------------------------------------------------------------------------------|
| conhost.exe         244app198         SYSTEM         Terminated         5 hours ago         a few seconds           Process         Host         User         State         Started         Duration           \??IC:\Windows\system32\conhost.exe "-1077787918-1023466918-1302966597-1092202316-19786359981257957859-67203887         Command Line - Copy | Actions V C Isolate host                                                                                                    |
|                                                                                                    | Process: conhost exe          PID: 1480       OS Type: windows         Path: c:windowssystem32lconhost.exe       Username: SYSTEM         MD5: f2c7a4e92dd0ab0d232067dcc38da22f       Start Time: 2017-10-187140348.0082.         Interface IP: 10.31.244.198       Server Comms IP: 10.31.244.198 |

# **Cb Response File Delete**

You can use the Cb Live Response window to delete files through the command line interface. In the RSA NetWitness Investigation view, right click a filename meta value and click **External Lookup** > [Carbon Black Live] from the menu.

From here, you can run the commands necessary to delete a specified file. For details, see the Carbon Black documentation.

# **Cb Response Interop Dashboard**

The data from Cb Response can be used to create a Dashboard in the RSA NetWitness UI for easy monitoring. Below is a screenshot showing the **Cb Response Interop Dashboard**.

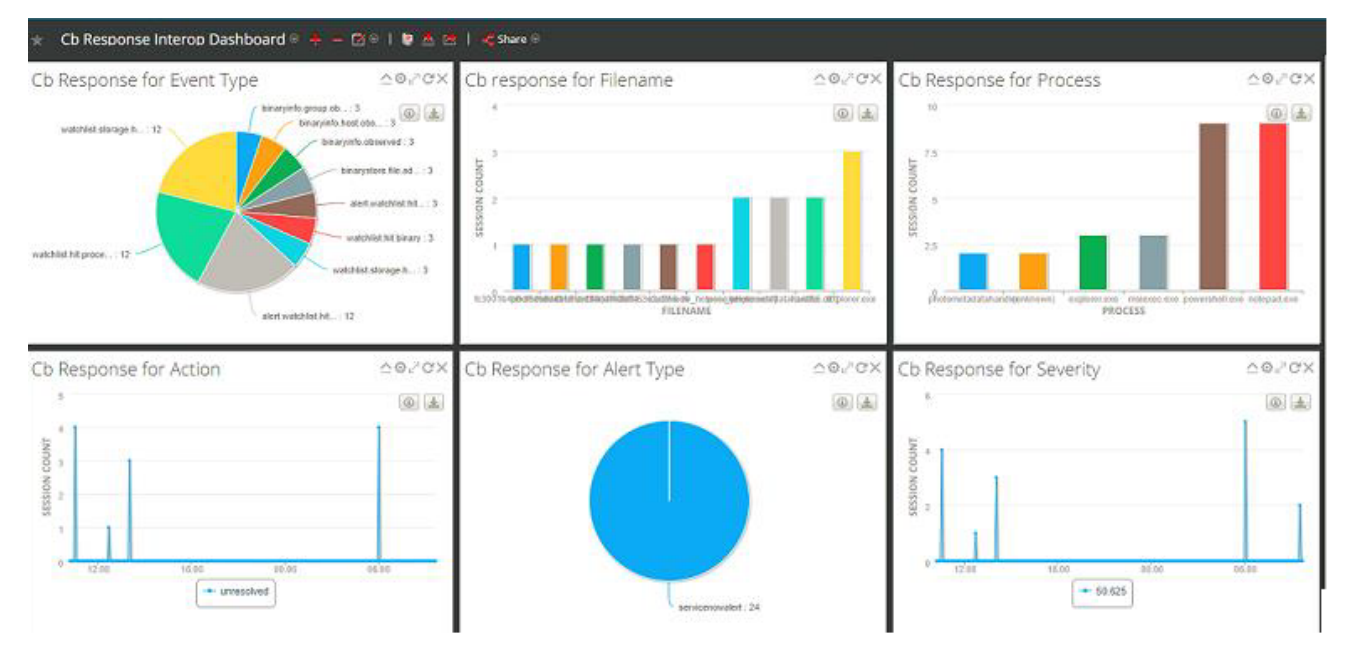

## **Dashlets Contained in this Dashboard**

The Cb Response Interop Dashboard dashboard contains the following dashlets:

- Cb Response by Event Type (event.type)
- Cb Response by details for Filename (filename)
- Cb Response for Process (process)
- Cb Response by Action (action)
- Cb Response on Alert Type (alert)
- Cb Response by Severity (severity)

#### **Import the Charts**

1. Download the dashboard files and save them to your file system.

There is a ZIP archive and a configuration file:

- Cb Response Interop.zip
- Cb+Response+Interop.cfg
- 2. Log on to the RSA NetWitness UI and, go to **MONITOR > Reports**.
- 3. Select **Charts** from the Manage tab.

| RSA | RESPOND          | INV    | ESTIGA | TE | MON     |             | CONF   | IGURE        | ADMIN          |                 |         |
|-----|------------------|--------|--------|----|---------|-------------|--------|--------------|----------------|-----------------|---------|
| 0   | verview          | Report | ts     |    |         |             |        |              |                |                 |         |
| Ma  | anage Vie        | w      |        |    |         |             |        |              |                |                 |         |
| F   | Rules Repo       | rts    | Charts | A  | lerts   | Lists       | Wareho | ouse Analyti | cs             |                 |         |
| G   | roups            |        |        | Ch | narts   |             |        |              |                |                 |         |
| +   | - 0 + \$         | •      |        | +  | - 🗷     | I ● ○       | 🖪 🕻    | \ 🗐   🔄 ک    | /iew All Chart | ts 🗹 Auto Ref   | resh    |
| Gr  | oups ^           |        |        |    | Enabled | Name ^      |        | Group        | State          | Duration(H:M:S) | Avg(H:M |
| -   | AII              |        | 59     |    | •       | Behaviors   | of     | Hunting      | Failed         |                 |         |
|     | Hunting          |        | 25     |    | 0       | Cleartext A | ut     | User Act     | Inactive       |                 |         |
| ÞD  | ldentity         |        | 8      |    | 0       | Cleartext P | as     | User Act     | Inactive       |                 |         |
|     | Situational Awar | eness  | 18     |    | $\cap$  |             | ·      | ( )          |                |                 |         |
|     |                  |        | -      |    |         |             |        |              |                |                 |         |

4. From the **Groups** pane, click **See Series** > Import.

The Import Chart dialog box displays.

5. Click Browse and navigate to the folder where you saved the Cb Response Interop.zip file.

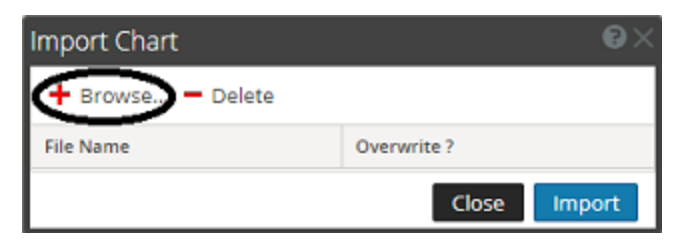

6. Select both the **Rule** and **Chart** fields.

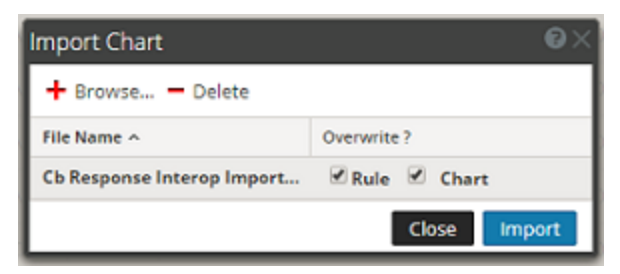

#### 7. Click Import.

The new charts appears in the list in the Charts pane.

| RSA RESPOND           | /ESTIGA | TE   | MON    | ITOR CONFIGURE               | ADMIN                          |          |        |        |        | ΦÔ         | ( admin ⊗          | ?        |
|-----------------------|---------|------|--------|------------------------------|--------------------------------|----------|--------|--------|--------|------------|--------------------|----------|
| Overview Repor        | rts     |      |        |                              |                                |          |        |        |        |            |                    |          |
| Manage View           |         |      |        |                              |                                |          |        |        |        |            |                    |          |
| Rules Reports         | Charts  | Aler | ts     | Lists Warehouse Analyt       | ics                            |          | Search | Report | t Deta | ils        |                    | ¢        |
| Groups                |         | Cha  | rts    |                              |                                |          |        |        |        |            |                    |          |
| + - €   \$ ⊙          |         | + -  | - 🗹    | - 🗟 🔅 -   🐻                  | view All Charts 🛛 🗹 Auto Refre | esh      |        |        |        |            |                    |          |
| Groups ^              |         | 🗆 En | abled  | Name ^                       | Group                          | State    | Durat  | Avg(H  | Max(F  | View Chart | Actions            |          |
| All                   | 65      |      |        | Behaviors of Compromise      | Hunting                        | Failed   |        |        |        | View       | \$ ⊙               | 1        |
| Cb Response Interop   | 6       |      | )      | Cb Response for Action       | Cb Response Interop            | Inactive |        |        |        |            | ♥ ⊙                |          |
| - Hunting             | 25      |      | )      | Cb Response for Alert Type   | Cb Response Interop            | Inactive |        |        |        |            | ♥ ⊙                |          |
| ▶ 🗋 Identity          | B       |      | )      | Cb Response for Event Type   | Cb Response Interop            | Inactive |        |        |        |            |                    |          |
| Situational Awareness | 18      |      | )      | Cb response for Filename     | Cb Response Interop            | Inactive |        |        |        |            |                    |          |
| User Activity         | 2       |      | )      | Cb Response for Process      | Cb Response Interop            | Inactive |        |        |        |            |                    |          |
|                       |         |      | )      | Cb Response for Severity     | Cb Response Interop            | Inactive |        |        |        |            | •                  |          |
|                       |         |      | )      | Cleartest Authentications by | Hear Activity                  | Inactive |        |        |        |            | <b>*</b> (         | <b>*</b> |
|                       |         | « <  | (   Pa | age 1 of 3   🕻 📎   🤇         | C Page Size 30 ✓               |          |        |        |        | Disp       | laying 1 - 30 of ( | 55       |

Note: The newly imported charts are disabled.

8. To enable the charts:

a. Select the Cb Response charts:

| RSA RESPOND INV       | ESTIGA | TE MON     | ITOR        | CONFIGURE          | 1      | ADMIN                        |          |        |       |        | Ō      | Û      | ① admin ⊗       | ?        |
|-----------------------|--------|------------|-------------|--------------------|--------|------------------------------|----------|--------|-------|--------|--------|--------|-----------------|----------|
| Overview Repor        | rts    |            |             |                    |        |                              |          |        |       |        |        |        |                 |          |
| Manage View           |        |            |             |                    |        |                              |          |        |       |        |        |        |                 |          |
| Rules Reports         | Charts | Alerts     | Lists       | Warehouse Ana      | alytic | S                            |          | Search | Repor | t Deta | ils    |        |                 | ¢        |
| Groups                |        | Charts     |             |                    |        |                              |          |        |       |        |        |        |                 |          |
| + - €   \$ ⊙          |        | + - 🗷      | • 0         | 🖲 🌞 ⊙              | Vie    | ew All Charts 🛛 🗹 Auto Refre | sh       |        |       |        |        |        |                 |          |
| Groups ^              |        | Enabled    | Name ^      |                    |        | Group                        | State    | Durat  | Avg(H | Max(F  | View C | hart   | Actions         |          |
| All                   | 65     |            | Behaviors   | of Compromise      |        | Hunting                      | Failed   |        |       |        | View   |        | ♥ ⊙             | <b>^</b> |
| C Cb Response Interop | 6      | <b>v</b> 0 | Cb Respor   | nse for Action     |        | Cb Response Interop          | Inactive |        |       |        |        |        | ♦ ⊙             |          |
| Hunting               | 25     | <b>I</b> O | Cb Respor   | nse for Alert Type |        | Cb Response Interop          | Inactive |        |       |        |        |        | ♥ ⊙             |          |
| Identity              | B      | <b>v</b> 0 | Cb Respor   | nse for Event Type |        | Cb Response Interop          | Inactive |        |       |        |        |        | \$ ⊙            |          |
| Situational Awareness | 18     | <b>v</b> 0 | Cb respon   | se for Filename    |        | Cb Response Interop          | Inactive |        |       |        |        |        |                 |          |
| User Activity         | 6      | <b>v</b> 0 | Cb Respor   | nse for Process    |        | Cb Response Interop          | Inactive |        |       |        |        |        | \$ ⊙            |          |
|                       |        |            | Cb Respor   | nse for Severity   |        | Cb Response Interop          | Inactive |        |       |        |        |        | \$ ⊙            |          |
|                       |        |            | Classtavt L | uthentications by  |        | Hear Activity                | Inactiva |        |       |        |        |        | * •             | • •      |
|                       |        | « < 1 F    | Page 1      | of3   💙 🐝          | C      | Page Size 30 🗸               |          |        |       |        |        | Displa | aying 1 - 30 of | 65       |

b. Click the round, green icon (•) to enable the charts.

The icon for each chart changes to green to indicate the charts are enabled.

| RSA RESPOND INVESTIGA | TE MONI  | ITOR CONFIGURE               | ADMIN                        |                      | ĞΩ             | û admin ⊗        | ?        |
|-----------------------|----------|------------------------------|------------------------------|----------------------|----------------|------------------|----------|
| Overview Reports      |          |                              |                              |                      |                |                  |          |
| Manage View           |          |                              |                              |                      |                |                  |          |
| Rules Reports Charts  | Alerts   | Lists Warehouse Analytic     | S                            | Search Report De     | etails         |                  | ¢        |
| Groups                | Charts   |                              |                              |                      |                |                  |          |
| + - ℃   ♥ ⊙           | + - 🗷    | 🔍 🔿   🗟 🌞 🛛   🐚 Vi           | ew All Charts 🛛 🗹 Auto Refre | sh                   |                |                  |          |
| Groups ^              | Enabled  | Name ^                       | Group                        | State Durat Avg(H Ma | x(F View Chart | Actions          |          |
| All 65                |          | Behaviors of Compromise      | Hunting                      | Failed               | View           | ✿ ⊙              | <b>*</b> |
| Cb Response Interop 6 |          | Cb Response for Action       | Cb Response Interop          | Scheduled            | View           | ‡ ⊙              |          |
| Hunting 25            |          | Cb Response for Alert Type   | Cb Response Interop          | Scheduled            | View           | \$ ⊙             |          |
| Identity     Identity |          | Cb Response for Event Type   | Cb Response Interop          | Scheduled            | View           |                  |          |
| Threat (2)            |          | Cb response for Filename     | Cb Response Interop          | Scheduled            | View           | ♦ ⊙              |          |
| User Activity 6       |          | Cb Response for Process      | Cb Response Interop          | Scheduled            | View           | ‡ ⊙              |          |
|                       |          | Cb Response for Severity     | Cb Response Interop          | Scheduled            | View           | ‡ ⊙              |          |
|                       |          | Cleartest Authentications by | Hear Artivity                | Inartiva             |                | <b>*</b> ()      | <b>•</b> |
|                       | 巛 🔇   Pa | age 1 of 3   🕽 🚿   C         | Page Size 30 🗸               |                      | Display        | /ing 1 - 30 of 6 | 55       |

# Add the Dashboard

- 1. Depending on your version:
  - In RSA NetWitness 11.x, go to **MONITOR > Overview**
  - In RSA Security Analytics 10.x, from the Security Analytics menu, select Dashboard.
- 2. Click the Import Dashboard button () from the menu bar.

The Import Dashboard dialog box is displayed.

3. Click Browse and navigate to the folder where you saved the Cb+Response+Interop.cfg file.

| Import Dashboard |                         |        |  |  |  |  |
|------------------|-------------------------|--------|--|--|--|--|
| File (Cfg, Zip)  | Cb+Response+Interop.cfg | Browse |  |  |  |  |
| Y Overwrite cont | ent with the same name  |        |  |  |  |  |
|                  | Cancel                  | Import |  |  |  |  |

4. Click Import.

The dashboard appears in the UI.

# **CbAPI Response Feeds**

RSA NetWitness can use the CbResponse 6.0 API (Python Version) to connect to the Carbon Black Feed system and extract the feed data from the same. After extracting the data for IPv4, MD5 and DNS, RSA NetWitness would utilize them by adding them as a feed into the RSA NetWitness system. This allows an analyst to use the Threat Intelligence Capabilities of Carbon Black with RSA NetWitness in one place, to help make a more informed security decision.

- I. Prerequisites
- II. Configure RSA NetWitness for CbAPI Response
- III. Download and Install Feed Files
- IV. Configure Cron Job for the Feed
- V. Create the Recurring Feed in RSA NetWitness

# **Prerequisites**

The following items are need before you can create CbAPI response feeds in RSA NetWitness.

• Identification of a machine

For creation of recurring feeds on RSA NetWitness, a URL is needed for the csv file from which the feeds should be created. Therefore, a machine with WebService running is essential. Also, the same machine should be reachable from the UI and be able to communicate with the Carbon Black device.

You can use the RSA NetWitness head unit for this purpose. If so, add the files into the /var/netwitness/srv/www folder, using an SSH tool (such as WinSCP).

• A minimal version of Python

For the included script to work correctly, RSA recommends Python 3.3 or newer on the machine that is going to run the script.

# **Configure RSA NetWitness for CbAPI Response**

You need to set up Python so that the necessary version and packages exist on the RSA NetWitness Log Decoder.

- 1. SSH into the RSA NetWitness Log Decoder with Administrative Credentials.
- 2. Determine your version of Python by running the following command:

python --version

If the version is less than 2.7.6, you need to install Python 3.3.

- If you are running RSA NetWitness 11.0, check for Python 3.3.
- If you are running RSA Security Analytics 10.6.x, download and install Python 3.3.x.
- 3. Run the following command:

source /opt/rh/python33/enable

4. Run the following command:

pip3.3 install cbapi

Note: If pip3.3 is not present, use Python easy\_install to install it, then rerun the above command.

5. Next, run:

```
cbapi-response configure
```

Follow the steps in the Carbon Black Rest API Quick Start guide (currently located here, but be aware the URL could change: https://developer.carbonblack.com/guide/enterprise-response/cbrestapiquickstart/).

- 6. Make sure the following packages exist:
  - In /opt/rh/python33/root/usr/lib/python3.3/site-packages/, make sure chapi exists
  - In /opt/rh/python33/root/usr/lib/python3.3/site-packages/cbapi/, make sure response exists.

## **Download and Install Feed Files**

RSA provides the necessary files that you need for using the CbAPI Response feeds in RSA NetWitness.

#### To download and install the feed files:

- 1. Download Carbon Black\_RSA NetWitness.zip from RSA Link here: Carbon Black Cb Response -RSA NetWitness Parser Source Package.
- 2. Unpack the Zip archive and make sure you see the following files:
  - CbFeeds.py
  - cbfeed.ini
- 3. SSH into the RSA NetWitness SA Head with Administrative Credentials.
- 4. Create a folder to hold the feed files by running the following command:

mkdir cbfeed

**Note:** The cbfeed directory is used by the CRON job. So, if you change the name, make sure to use the same path name when you create and configure the CRON job.

5. Copy the supplied files into the /cbfeed folder that you just created.

#### To verify the feeds are installed and working correctly:

1. Update the configuration file, **cbfeed.ini**, as described in the following table.

**Note:** The CbFeed.py script looks for the **cbfeed.ini** file first in the directory from where the script is being run. So, make sure the .ini file is in the same folder as the .py file.

| Parameter | Description                                                                                                    |
|-----------|----------------------------------------------------------------------------------------------------|
| PATH      | Specify the path where you want the .csv files to be copied to the webserver. If it is for the RSA NetWitness SA Head, use the default value, /var/netwitness/srv/www/.                                                                               |
| ARCHIVE   | This is a Boolean value, either TRUE or FALSE. The default value is FALSE.                                                                                                    |
|           | Set the value to TRUE to archive the .csv files that get created every time the script runs.<br>If TRUE, the script will create an / <b>archive</b> folder. In that folder, every run adds new<br>files by appending the name with the UTC timestamp. |
|           | So, for example, a <b>cbfeeddns.csv</b> file would be copied to / <b>archive</b> folder with the name <b>cbfeeddns_</b> < <i>UTC-Time-Stamp</i> >.csv.                                                                                                |
|           | RSA recommends keeping this value FALSE, unless an archive is essential, as a value of TRUE could use a lot of disk space.                                                                                                    |
| SOURCE    | Specify the directory where you want to create the .csv files.                                                                                                    |
|           | This directory would also contain the / <b>archive</b> sub-folder if you have set ARCHIVE to TRUE. RSA recommends that you set the value of this parameter to the directory you created earlier, in Step 3.                                           |

2. Test whether the feed works. Run the following commands:

| cd <di< th=""><th>rectory</th><th><pre>structure&gt;/cbfeed</pre></th></di<> | rectory | <pre>structure&gt;/cbfeed</pre> |
|------------------------------------------------------------------------------|---------|---------------------------------|
| source                                                                       | /opt/rh | /python33/enable                |
| python                                                                       | CbFeed. | ру                              |

- 3. The program should execute without issues. Check the /cbfeed directory for the following new files:
  - cbfeeddns.csv
  - cbfeedmd5.csv
  - cbfeedipv4.csv

Additionally, if you set ARCHIVE to true, you should see a sub-folder named archive.

- 4. If the above files exist, check /var/netwitnesssrv/www/ for the following files:
  - cbfeeddns.csv
  - cbfeedmd5.csv
  - cbfeedipv4.csv

- 5. To check whether the webserver is working, perform the following steps:
  - a. Open a browser.
  - b. For the URL, enter http://<IP-of-the-webserver>/cbfeeddns.csv.

The system should start downloading the .csv file.

# **Configure Cron Job for the Feed**

Set up a cron job to update the feeds information at specified time intervals. You can set the cron job to run at various frequency, such as hourly, every 4 hours, and so on. In the following procedure, we set the frequency so the feed is updated every 4 hours.

- 1. Open a terminal and SSH to the Log Decoder box using Administrative credentials.
- 2. Run the following command:

crontab -e

This opens crontab in a vim editor.

- 3. Press 'i' to enter edit mode, and navigate to the final line in the file.
- 4. Copy the following line into the editor:

```
* 0,4,8,12,16,20 * * * source /opt/rh/python33/enable && cd <directory-path>/cbfeed &&
python CbFeed.py > /tmp/feed.log 2>&1
```

Make sure to replace *<directory-path>* with the actual path to the cbfeed folder in your system.

5. Press the Escape key, then enter :wq! to save your work and close the vim editor.

The following message is displayed, indicating that the job is installing correctly:

crontab: installing new crontab

The job will run every 4 hours, and the details are logged to /tmp/feed.log.

## **Create the Recurring Feed in RSA NetWitness**

- 1. Depending on your version:
  - For NetWitness 11.x: In the **RSA NetWitness** menu, select **CONFIGURE > Custom Feeds**.
  - For Security Analytics 10.x: In the RSA Security Analytics menu, select Live > Feeds.
- 2. In the toolbar, click +.

The Setup Feed dialog is displayed.

3. To select the feed type, click **Custom Feed** and **Next**.

The Configure a Custom Feed wizard is displayed, with the Define Feed form open.

- 4. Walk through the Custom Feed wizard.
  - a. In the Define Feed form, select the following values:
    - For Feed Type, choose one of the following, based on your version:
      - In RSA Security Analytics 10.x, select Default
      - In RSA NetWitness 11.x, select CSV
    - For Feed task Type, choose Recurring.

| Configure a Custom Feed     |                                            |                 |  |  |
|-----------------------------|--------------------------------------------|-----------------|--|--|
| Define Fee                  | ы                                          | Select Services |  |  |
| Feed Type<br>Feed Task Type | <ul> <li>Default</li> <li>Adhoc</li> </ul> | ○ STIX          |  |  |

- Enter one of the feeds in the Name field, for example CBFeedDNS for the DNS feed.
- For the URL, enter http://<*IP-of-the-webserver*>/cbfeeddns.csv, where <*IP-of-the-webserver*> is the IP address your webserver.

|    |     | Configure a Cu                                | stom Feed                                    |                                                                                                    |   |                |   |        | $\times$ |
|----|-----|-----------------------------------------------|----------------------------------------------|----------------------------------------------------------------------------------------------------|---|----------------|---|--------|----------|
|    |     | Define Fe                                     | ed                                           | Select Services                                                                                                    |   | Define Columns | > | Review |          |
|    |     | Feed Type<br>Feed Task Typ<br>Name *<br>URL * | Default     Adhoc     CbFeedDNS     http:/// | STIX Recurring Concentration Concentration | / |                |   | Verify |          |
| b. | Cli | ck Verify.                                    |                                              |                                                                                                    |   |                |   |        |          |
|    | Ifv | verification is s                             | uccessful, y                                 | ou will see 🥝.                                                                                                    |   |                |   |        |          |
|    | ι   | JRL *                                         | http://                                      | cbfeeddns.csv                                                                                                    | / |                |   | Verify | 9        |
|    | If, | rather, it fails,                             | you will see                                 | 8                                                                                                    |   | ,              |   |        |          |
|    | U   | RL*                                           | nttp://400000                                | cbfeeddns.csv                                                                                                    |   |                |   | Verify | 8        |

- c. If the verification fails, you can try typing the URL directly into a browser, and see if that works.
- d. For Recur Every, select a number, for example 4. In the drop-down menu, select a time range, for

example Hour(s), for a recurring feed that refreshes itself every 4 hours.

e. For the Date Range, the **Start Date** defaults to the current date and time. You can accept this value, or enter a future date. Leave the **End Date** empty if you do not want an end date.

| Configure a Cust                               | om Feed                                      |                    |         |                |        |         | ×  |
|------------------------------------------------|----------------------------------------------|--------------------|---------|----------------|--------|---------|----|
| Define Feed                                    | a 🔪                                          | Select Services    |         | Define Columns |        | Review  |    |
| Feed Type<br>Feed Task Type<br>Name *<br>URL * | Default     Adhoc     CbFeedDNS     http://1 | STIX     Recurring | SV      |                |        | Verify  |    |
| Recur Every                                    | 4 🗘 Hot                                      | ur (s) 🗸 🗸         |         |                |        |         |    |
| Start Date Range                               | 2018-01-25 1                                 | 1:50:21 🗰 E        | nd Date |                | iii    |         |    |
| Advanced O                                     | ptions                                       |                    |         |                |        |         |    |
| XML Feed File<br>Separator<br>Comment          | select File                                  |                    |         | Browse         |        |         |    |
|                                                |                                              |                    |         |                |        |         |    |
| Reset                                          |                                              |                    |         |                | Cancel | Prev Ne | xt |

- f. Click Next.
- g. To identify services on which to deploy the feed, select one or more Decoders, and click Next.

| Configure a Custom Feed            |                                                                                                    | ×                |
|------------------------------------|----------------------------------------------------------------------------------------------------|------------------|
| Define Feed Select Ser             | vices Define Columns                                                                                                    | s Review         |
| Services Groups                    |                                                                                                    |                  |
| 🗆 💋 Name ^                         | Address                                                                                                    | Туре             |
| 🗹 💉 NWAPPLIANCE12192 - Log Deco    |                                                                                                    | Log Decoder      |
| 🗌 💉 NWAPPLIANCE12652 - Log Decoder | And the second second s | Log Decoder      |
| 🗌 💉 NWAPPLIANCE1590 - Log Decoder  |                                                                                                    | Log Decoder      |
| 🗌 💉 NWAPPLIANCE4727 - Decoder      |                                                                                                    | Decoder          |
|                                    |                                                                                                    |                  |
|                                    |                                                                                                    |                  |
|                                    |                                                                                                    |                  |
| Reset                              |                                                                                                    | Cancel Prev Next |

The Define Columns form is displayed.

- h. In this example, we are using the DNS feed, which is non IP.
  - Select Non IP for the Index type, and select 1 for the index column.
  - Select **domain** for the Callback Key.

| Configure a Custom                                          | Feed                  |              |     |          |             |       |
|-------------------------------------------------------------|-----------------------|--------------|-----|----------|-------------|-------|
| Define Feed                                                 |                       | Select Servi | ces | Define C | olumns      | Revie |
| Define Index<br>Type<br>Index Column(S)<br>Callback Key (S) | O IP<br>1<br>domain ( | O IP Range   | e   | n IP     | Truncate De | omain |

i. Add the keys and click Next.

#### Cb Response Interoperability

| Configure a C | ustom F   | eed             |              |               | _                    | × |
|---------------|-----------|-----------------|--------------|---------------|----------------------|---|
| Define F      | eed       | Sele            | ct Services  | Define Column | s Review             |   |
|               |           |                 |              |               |                      |   |
| Define Inde   | x         |                 |              |               |                      |   |
| Туре          |           | O IP C          | IP Range 🤅   | Non IP        |                      |   |
| Index Colu    | mn(S)     | 1               | ✓ Service    | Type 🗘 🗆 Tr   | uncate Domain        |   |
| Callback Ke   | ey (S)    | domain 🕲        |              |               | ~                    |   |
| Define Valu   | es        |                 | -            | -             |                      |   |
| Column        |           |                 | 2            | 3             | 4                    |   |
| кеу           | 020b1oc   | a potrolhort c  | reed.desc    | ✓ severity    | event.desc     v     |   |
|               | 03a6b7a   | e netsolhost c  | abusech-zeus | 100           | abuse ch Zeus hit on |   |
|               | 03a6f57   | netsolhost.co   | abusech-zeus | 100           | abuse.ch Zeus hit on |   |
|               | 03bbec4   | 4.netsolhost.c  | abusech-zeus | 100           | abuse.ch Zeus hit on |   |
|               | 0if1nl6.c | org             | abusech-zeus | 100           | abuse.ch Zeus hit on |   |
|               | 0x.x.gg   |                 | abusech-zeus | 100           | abuse.ch Zeus hit on |   |
|               | 54g3554   | 46-5g6hbggffh   | abusech-zeus | 100           | abuse.ch Zeus hit on |   |
|               | 76tguy6   | hh6tgftrt7tg.su | abusech-zeus | 100           | abuse.ch Zeus hit on |   |
|               | afobal.cl | l               | abusech-zeus | 100           | abuse.ch Zeus hit on |   |
|               | ahmeda    | shid.com        | abusech-zeus | 100           | abuse.ch Zeus hit on |   |
|               |           |                 |              |               |                      |   |
|               |           |                 |              |               |                      |   |
|               |           |                 |              |               |                      |   |
| Reset         |           |                 |              |               | Cancel Prev Next     |   |

j. Click Finish.

The Review form is displayed. Your form should look like this:

| Configure a Custom | Feed                    |                    |              |        |        | ×      |
|--------------------|-------------------------|--------------------|--------------|--------|--------|--------|
| Define Feed        | Sel                     | ect Services       | Define Colum | ns     | Review |        |
| Feed Details       |                         |                    |              |        |        |        |
| Name               | CbFeedDN                | IS                 |              |        |        |        |
| URL                | http://10.3             | 1.246.230/cbfeeddr | 1S.CSV       |        |        |        |
| Recurrence Type    | Every 4 Ho              | our (s)            |              |        |        |        |
| Date Range         | Start Date<br>2018-01-2 | 5T11:50:21         | End Date     |        |        |        |
| Service Details    |                         |                    |              |        |        |        |
| Services           | NWAPPLI                 | ANCE12192 - Log De | coder        |        |        |        |
| Column Mapping Det | ails                    |                    |              |        |        |        |
| Index Type         | Other                   |                    |              |        |        |        |
| Callback Key (s)   | domain, d               | omain              |              |        |        |        |
| Truncate Domain    | false                   |                    |              |        |        |        |
| Service Type       |                         |                    |              |        |        |        |
| Value Columns      |                         |                    |              |        |        |        |
| 1                  | 2                       | 3                  | 4            |        |        |        |
| Index              | feed.desc               | severity           | event.desc   |        |        |        |
|                    |                         |                    |              |        |        |        |
|                    |                         |                    |              |        |        |        |
| Reset              |                         |                    |              | Cancel | Prev   | Finish |

- k. Review the feed information, and if correct, click Finish.
- 5. The page refreshes to show progress. When it is complete, you should see the following:

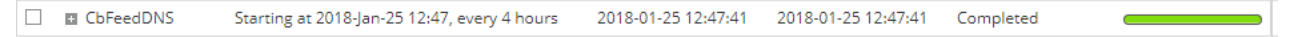

Repeat this procedure for:

- cbfeedipv4.csv: use IP for feed type, and
- cbfeedmd5.csv: use Non IP for feed type.

# **Appendix A: Codes Samples and Other Reference**

# Items

This Appendix contains code samples, configuration file listings, and other reference material that is part of the RSA NetWitness-Carbon Black Integration.

# **Cb Config Section**

This is a listing of the Cb Config section of the /etc/cb/integrations/event-forwarder/cb-event-forwarder.conf file.

```
# Raw Sensor (endpoint) Events
# Includes:
# ingress.event.process
# ingress.event.procstart
# ingress.event.netconn
# ingress.event.procend
# ingress.event.childproc
# ingress.event.moduleload
# ingress.event.module
# ingress.event.filemod
# ingress.event.regmod
# ingress.event.tamper
# ingress.event.crossprocopen
# ingress.event.remotethread
# ingress.event.processblock
# ingress.event.emetmitigation
# ALL for all of the above
# 0 - to disable all raw sensor events.
events_raw_sensor=ALL
# Watchlist Hits
# Includes:
# watchlist.hit.process
# watchlist.hit.binary
# watchlist.storage.hit.process
# watchlist.storage.hit.binary
# Note: As of version 5.2, the routing keys are different in RabbitMQ
# if you want to only subscribe to watchlist.storage.hit.process (for example),
# your configuration should be
# events_watchlist=watchlist.*.storage.hit.process note the '*' after the '.'
# Internally all watchlists show up with their database ID
# ex: watchlist.12.storage.hit.process, you'll miss them without the '*'
# (asterisk)
events_watchlist=ALL
```

```
# Feed Hits
# Includes:
# feed.ingress.hit.process
# feed.ingress.hit.binary
# feed.ingress.hit.host
# feed.storage.hit.process
# feed.storage.hit.binary
# feed.guery.hit.process
# feed.query.hit.binary
# ALL for all of the above
# 0 - to disable all raw sensor events
# Note: As of version 5.2, the routing keys are different in RabbitMQ
# if you want to only subscribe to feed.storage.hit.process (for example), your
# configuration should be
# events_feed=feed.*.storage.hit.process note the '*' after the '.'
# Internally all feeds show up with their database ID
# ex: feed.12.storage.hit.process, you'll miss them without the '*' (asterisk)
events_feed=ALL
# Alert Events
# Includes:
# alert.watchlist.hit.ingress.process
# alert.watchlist.hit.ingress.binary
# alert.watchlist.hit.ingress.host
# alert.watchlist.hit.query.process
# alert.watchlist.hit.query.binary
# ALL for all of the above
# 0 - to disable all raw sensor events
events_alert=ALL
# Binary Observed Events
# Includes:
# binaryinfo.observed
# binaryinfo.host.observed
# binaryinfo.group.observed
events_binary_observed=ALL
# Binary Upload Events
# Includes:
# binarystore.file.added
events_binary_upload=ALL
```

# Log Samples

This section contains logging information for sample events.

```
2017-09-13T10:57:47+05:30 cbintegration /usr/share/cb/integrations/event-forwarder/cb-event-forwarder[10940]: LEEF:1.0|CB|CB|5.1|binarystore.file.added|cb_server=cbserver compressed_size=1128 file_
```

path=/var/cb/data/modulestore/506/E6A/506E6A85E0CAED63C8D0B468C16D8C7A.zip md5=506E6A85E0CAED63C8D0B468C16D8C7A node\_id=0 size=2048 timestamp=1505280467.662 type=binarystore.file.added

2017-09-13T11:00:04+05:30 cbintegration /usr/share/cb/integrations/event-forwarder/cb-eventforwarder[10940]: LEEF:1.0|CB|CB|5.1|watchlist.storage.hit.binary|cb\_server=cbserver cb\_version=612 company\_name=Microsoft Corporation copied\_mod\_len=87040 digsig\_publisher=Microsoft Corporationdigsig\_result=Signed digsig\_result\_code=0 digsig\_sign\_time=2012-08-17T01:50:00.000Z endpoint=244APP198|1 event\_partition\_id=98640766238720 facet\_id=808456 file\_desc=Windows Driver Foundation - User-mode Driver Framework Platform Driver file\_version=6.2.9200.16384 (win8\_ rtm.120725-1247) group=Default Group host\_count=1 internal\_name=WUDFPf.sys is\_64bit=true is\_ executable\_image=true last\_seen=2017-09-13T05:24:01.164Z legal\_copyright=© Microsoft Corporation. All rights reserved. md5=AB886378EEB55C6C75B4F2D14B6C869F observed\_ filename=c:\\windows\\system32\\drivers\\wudfpf.sys orig\_mod\_len=87040 original\_ filename=WUDFPf.sys os\_type=Windows product\_name=Microsoft® Windows® Operating System product\_version=6.2.9200.16384 server\_added\_timestamp=2017-09-13T05:23:49.883Z server\_ name=localhost timestamp=1505280604.644 type=watchlist.storage.hit.binary watchlist\_2=2017-09-13T05:30:04.288954Z watchlist\_id=2 watchlist\_name=Newly Executed Applications

2017-09-13T11:00:05+05:30 cbintegration /usr/share/cb/integrations/event-forwarder/cb-eventforwarder[10940]: LEEF:1.0|CB|CB|5.1|alert.watchlist.hit.query.binary|alert\_severity=50.625 alert\_ type=watchlist.hit.query.binary cb\_server=cbserver computer\_name=244APP198 created\_time=2017-09-13T05:30:05.144281Z digsig\_result=Signed feed\_id=-1 feed\_name=My Watchlists feed\_rating=3.0 host\_count=1 hostname=244APP198 ioc\_confidence=0.5 ioc\_type=query md5=6BCC1D7D2FD2453957C5479A32364E52 observed\_filename= ["c:\\windows\\system32\\drivers\\ws2ifsl.sys"] observed\_filename=[total\_count=1 os\_type=Windows other\_hostnames=[] report\_score=75 sensor\_criticality=3.0 sensor\_id=1 status=Unresolved timestamp=1505280605.405 type=alert.watchlist.hit.query.binary unique\_id=21ea29f2-5921-41d2be5d-5cc32c55a3c3 watchlist\_id=2 watchlist\_name=Newly Executed Applications

2017-09-21T13:50:05+05:30 cbintegration /usr/share/cb/integrations/event-forwarder/cb-eventforwarder[10940]: LEEF:1.0|CB|CB|5.1|alert.watchlist.hit.query.binary|alert\_severity=50.625 alert\_ type=watchlist.hit.query.binary cb\_server=cbserver computer\_name=244APP198 created\_time=2017-09-21T08:20:05.687704Z digsig\_result=Signed feed\_id=-1 feed\_name=My Watchlists feed\_rating=3.0 host\_count=1 hostname=244APP198 ioc\_confidence=0.5 ioc\_type=query md5=F96CF9925A0C5948AB9B100E43148FC7 observed\_filename= ["c:\\windows\\system32\\jscript9.dll"] observed\_filename\_total\_count=1 os\_type=Windows other\_ hostnames=[] report\_score=75 sensor\_criticality=3.0 sensor\_id=1 status=Unresolved timestamp=1505982005.78 type=alert.watchlist.hit.query.binary unique\_id=e06b678b-b824-428d-9559-5a7a73aa8b68 watchlist\_id=6 watchlist\_name=Newly Loaded Modules

2017-10-23T14:20:06+05:30 cbintegration /usr/share/cb/integrations/event-forwarder/cb-event-

forwarder[15552]: LEEF:1.0|CB|CB|5.1|alert.watchlist.hit.query.process|alert\_severity=50.625 alert\_ type=watchlist.hit.query.process cb\_server=cbserver childproc\_count=2 comms\_ip=10.31.244.198 computer\_name=244app198 created\_time=2017-10-23T08:50:06.344786Z crossproc\_count=2 feed\_ id=-1 feed\_name=My Watchlists feed\_rating=3.0 filemod\_count=9 group=default group hostname=244app198 interface\_ip=10.31.244.198 ioc\_attr= {"highlights": ["c:\\\\windows\\\\system32\\\\PREPREPREPREPREnotepad.exePOSTPOSTPOST"]} ioc\_confidence=0.5 ioc\_ type=query md5=852D67A27E454BD389FA7F02A8CBE23F modload\_count=73 netconn\_count=0 os\_type=windows process\_guid=00000001-0000-0888-01d3-4bd996561462 process\_id=00000001-0000-0888-01d3-4bd996561462 process\_name=powershell.exe process\_ path=c:\\windows\\system32\\\windowspowershell\\v1.0\\powershell.exe process\_unique\_ id=00000001-0000-0888-01d3-4bd996561462-015f4863c908 regmod\_count=1 report\_score=75 segment\_id=1 sensor\_criticality=3.0 sensor\_id=1 status=Unresolved timestamp=1508748606.459 type=alert.watchlist.hit.query.process unique\_id=655fab45-ab91-48b9-99c3-e30a0392959c username=ABHIDC\\Administrator watchlist\_id=9 watchlist\_name=Test

# List of Files Delivered in the ZIP Archive

The Cb Response Interop.zip archive contains the following:

- Charts
  - Cb Response for Action
  - Cb Response for Alert Type
  - Cb Response for Event Type
  - Cb Response for Filename
  - Cb Response for Process
  - Cb Response for Severity
- Rules
  - Cb Response Filename
  - Cb Response for Action
  - Cb Response for Alert Type
  - Cb Response for Event Type
  - Cb Response for Process
  - Cb Response for Severity

The **Cb+Response+Interop.cfg** contains the information you need to import the Cb Response Interop Dashboard.

Samples screens:

• Sample screen for building one of the rules:

| Manage    | View [RULE] New Rule 🛇      |   |                                 |
|-----------|-----------------------------|---|---------------------------------|
| Rule Type | NetWitness DB               | • | Meta                            |
| Name      | Cb Response for Event Type  |   | NWAPPLIANCE10096 - Concentrator |
| Summarize | Event Count 👻               |   | Filter ×                        |
| Select    | event.type                  |   | OS access.point                 |
| Alias     |                             |   | accesses                        |
| Where     | device.type = 'carbonblack' |   | action -                        |
|           |                             |   | <                               |
| Group By  | event.type                  |   | Lists                           |
| Then      | Enter a then clause         |   | Filter X                        |
|           |                             |   | 📲 insert 🎯 🛛 🗘 🌞 🎯              |
|           |                             |   |                                 |
|           |                             |   |                                 |

• Sample screen for testing one of the rules:

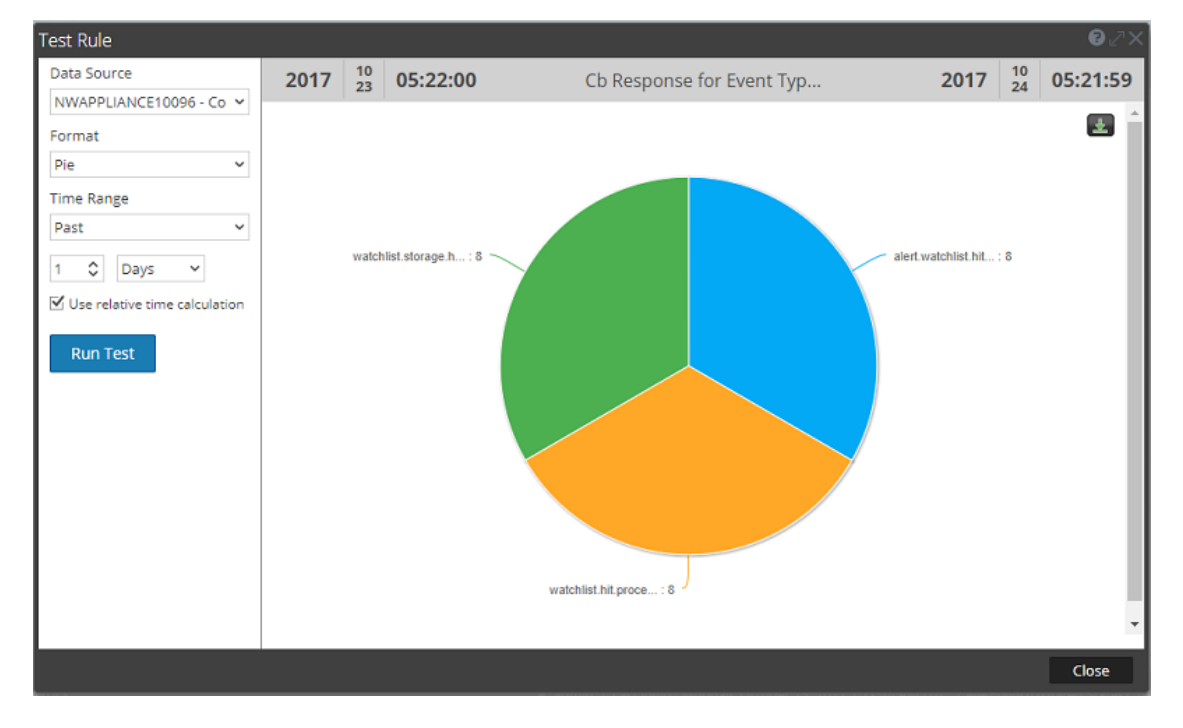

• Sample screen for building one of the charts:

| Manage       | View         | [RULE] Cb Response for Act >       | [CHRT] Cb Response for Ac (8) |
|--------------|--------------|------------------------------------|-------------------------------|
| Build C      | hart         |                                    |                               |
| Enable       | $\checkmark$ |                                    |                               |
| Name         | Cb Re        | sponse for Action                  |                               |
| Rule Basis   | /Cb R        | esponse Interop/Cb Response for Ac | tion Browse                   |
| Data Source  | e NWAR       | PLIANCE12192 ¥                     |                               |
| Interval (Mi | nutes) 5     | \$                                 |                               |
| Limit        | 10           | ٥                                  |                               |
| Save         | Test Cha     | rt Reset                           |                               |

• Sample screen for testing a chart:

| Manage View            | [RULE] Cb Response for Eve 8 [CHRT] Cb Response for Ev 8 [CHRT] Test Chart:Cb Resp 9 |
|------------------------|--------------------------------------------------------------------------------------|
| 🕈 Investigate 🛛 🗳 Full | reen                                                                                 |
|                        | Display 🗹 X Axis 🗹 Y Axis                                                            |
|                        |                                                                                      |
|                        | watchist.storage h: 8<br>watchist.htt.proc: 8                                        |
| Chart Options          |                                                                                      |
| Time Range Se          | es Chart Type                                                                        |
| Last 24 Hours V        | hart values over time<br>hart with Totals                                            |
| Run Test               |                                                                                      |

# Appendix B: Manually Create Rules, Charts and Dashboard

These are the steps to manually create the dashboard, and the rules and charts it uses:

- 1. Create the Rules Group
- 2. Build and test Rules and Charts. Repeat these steps for each of the 6 rules and charts.
- 3. Create the Charts Group
- 4. Create Dashboard with Dashlets

**Note:** Remember, you can import the **Cb Response Interop.zip** archive to automatically import the rules and charts. And you can use the **Cb+Response+Interop.cfg** file to automatically add the corresponding dashboard.

# **Create Rules Group**

#### To create the rules group:

- 1. From RSA NetWitness UI, go to **MONITOR > Reports**.
- 2. In the Manage tab, click Rules.
- 3. In the Groups pane, click 🕇.

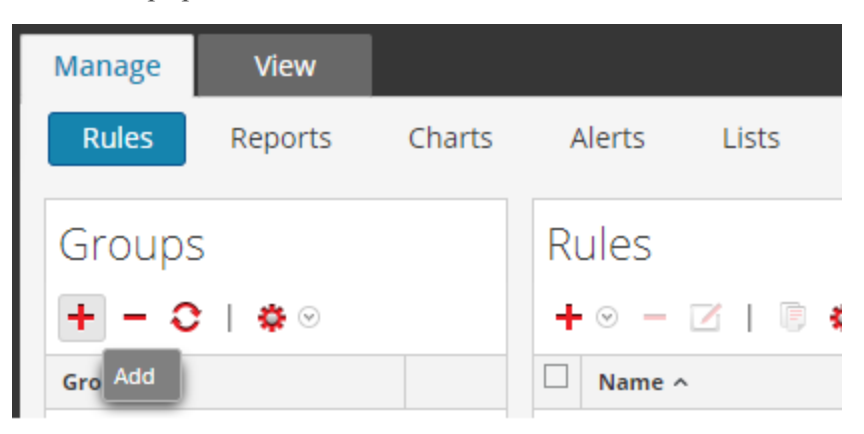

4. Enter **Cb Response Interop** for the new group name.

The new group is listed in the Groups pane:

| Manage                     | View    |        |
|----------------------------|---------|--------|
| Rules                      | Reports | Charts |
| Groups<br>+ - ≎   ≎ ⊙      |         |        |
| Groups 🔿                   |         |        |
| All                        |         | 74     |
| Cb Response Interop        |         | 6      |
| Hunting 34                 |         | 34     |
| ▶ 🗋 Identity 🚯             |         |        |
| Situational Awareness (18) |         | 18     |

Proceed to the next section to add rules and charts.

## Build and test a Rule and Chart

This procedure uses the **Cb Response for Event Type** as an example. You will repeat this procedure for each of the other Cb Response rules.

#### To create the Cb Response for Event Type rule and chart:

- 1. Go to **MONITOR > Reports**, then in the **Manage** tab, make sure the **Rules** tab is selected.
- 2. In the Groups pane, select the Cb Response Interop group.
- 3. In the Rules tab, click  $+ \odot >$  NetWitness Suite DB from the Rules toolbar.

A new Build Rule tab is displayed.

4. From the Build new Rule tab, fill in the following information:

| Field     | Value                                                  |
|-----------|--------------------------------------------------------|
| Rule Type | You cannot edit this field.                            |
|           | • For NW 11.x this value is <b>NetWitness Suite DB</b> |
|           | • For SA 10.x this value is <b>NetWitness Db</b>       |
| Name      | Enter Cb Response for Event Type                       |
| Summarize | Select Event Count                                     |

| Field                | Value                                                                                                    |
|----------------------|----------------------------------------------------------------------------------------------------|
| Select               | Enter event.type                                                                                              |
| Alias                | leave blank                                                                                                   |
| Where                | Enter device.type = 'carbonblack'                                                                             |
| Group By             | You cannot edit this field: it is automatically filled from the value you entered in the <b>Select</b> field. |
| Order By             | Select Total for the Column Name and Ascending for Sort By                                                    |
| Session<br>Threshold | Enter 500                                                                                                    |
| Limit                | Enter 5000                                                                                                    |

5. In the Meta pane, in the top field, select a concentrator.

| Manage    | View     | [RULE] New Rule @    |                   |                          |
|-----------|----------|----------------------|-------------------|--------------------------|
| Rule Type | NetWitr  |                      | Meta              |                          |
| Name      | Cb Resp  | oonse for Event Type | <br>NWAPPLIANCE10 | 096 - Concentrator 🗸 🗸 🗸 |
| Summarize | Event C  | ount 🗸               | Filter            | ×                        |
| Select    | event.t  | roe                  | os                | *                        |
| Derect    | erening  | pa                   | access.point      |                          |
| Alias     |          |                      | accesses          |                          |
| Where     | device.t | ype = 'carbonblack'  | action            |                          |
|           |          |                      | ad.computer.dst   | -                        |
|           |          |                      | •                 | ۶.                       |
|           |          |                      | Lists             |                          |
| Group By  | event.ty | rpe                  | Tilter            | ~                        |
| Then      | Eastern  | alian alauna         | Filter            | ^                        |
| inen      | criter a | inen dause           | <br>Januar €      |                          |
|           |          |                      |                   |                          |
|           |          |                      |                   |                          |
|           | 1        |                      |                   |                          |

- 6. Click Save.
- 7. Click Test Rule.

| Use | Save | Reset | Test Rule |
|-----|------|-------|-----------|
|     |      |       | $\sim$    |

- 8. In the Test Rule dialog box, select the **Format**, **Time Range** the **Use relative time calculation** box.
- 9. Click Run Test.

This is an example test run:

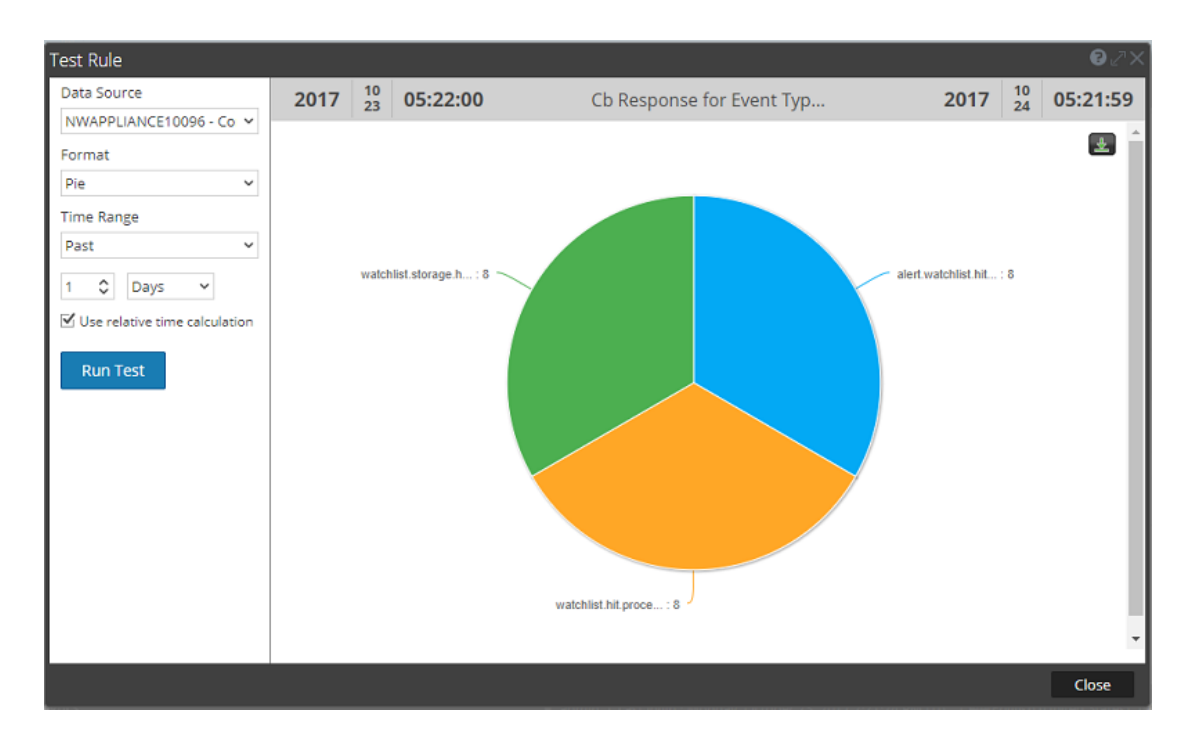

- 10. Click **Close** to close the Test Rule dialog box.
- 11. Click Use.

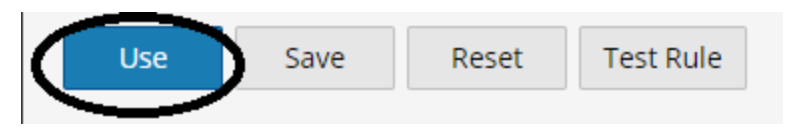

The Use Rule dialog box is displayed.

12. In the Use Rule dialog box, click Chart.

| Use Rule |            | • • • • • • • • • • • • • • • • • • • |
|----------|------------|---------------------------------------|
| Report   | ر<br>Alert | <b>e</b><br>Chart                     |
|          | Cancel     | Select                                |

13. Click Select.

A new Build Chart dialog box is displayed.

14. From the Build new Chart tab, fill in the following information:

| Field       | Value                                                              |
|-------------|--------------------------------------------------------------------|
| Enable      | Make sure this is selected.                                        |
| Name        | Enter Cb Response for Event Type                                   |
| Rule Basis  | This field is auto filled with the name of the corresponding rule. |
| Data Source | Should already be filled; if not, select a Concentrator service.   |
| Interval    | Accept the default value (5 minutes)                               |
| Limit       | Accept the default value (10)                                      |

The screen should look similar to the following:

| Manage       | View         | [RULE] Cb Response for Eve 8          | [CHRT] Cb Response for Ev 🛛 |
|--------------|--------------|---------------------------------------|-----------------------------|
|              |              |                                       |                             |
| Build C      | hart         |                                       |                             |
| Enable       | $\checkmark$ |                                       |                             |
| Name         | Cb Re        | sponse for Event Type                 |                             |
| Rule Basis   | /Cb Re       | esponse Interop/Cb Response for Event | Browse                      |
| Data Source  | e NWAP       | PLIANCE12192 V                        |                             |
| Interval (Mi | nutes) 5     | \$                                    |                             |
| Limit        | 10           | \$                                    |                             |
| Save         | Test Cha     | rt Reset                              |                             |

- 15. Click Save.
- 16. Click Test Chart.
- 17. In the Test Chart dialog box, select the following:
  - Select a date range
  - Select the Series
  - Select a Chart Type
- 18. Click Run Test.

This is an example test run:

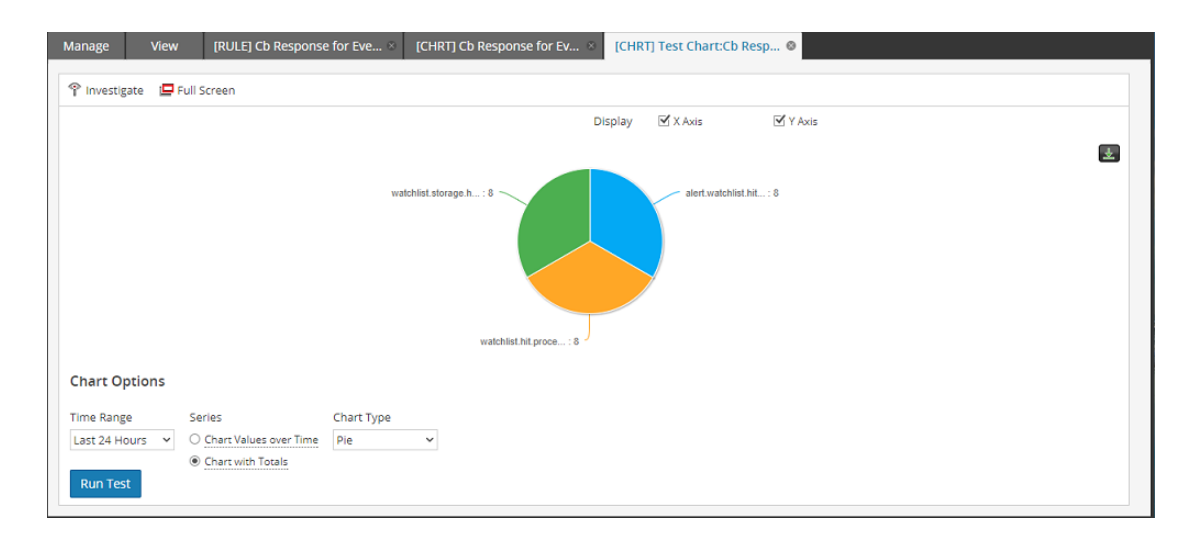

19. Click Close to close the Test Chart tab.

## Build and test the Other Rules and Charts

In the previous section, previous section, <u>Build and test a Rule and Chart</u>, we walked through the steps to build the **Cb Response for Event Type** chart and rule. The procedure to create the remaining rules and charts is the same as shown in that section. The only differences are in step 4, where you enter the details for the rule, and step 14, where you enter the details for the corresponding chart.

Repeat the previous procedure for each of the remaining rules and charts:

- Cb Response for Action
- Cb Response for Alert Type
- Cb Response for Filename
- Cb Response for Process
- Cb Response for Severity

#### **Cb Response for Action**

| Field     | Value                                                  |
|-----------|--------------------------------------------------------|
| Rule Type | You cannot edit this field.                            |
|           | • For NW 11.x this value is <b>NetWitness Suite DB</b> |
|           | • For SA 10.x this value is <b>NetWitness Db</b>       |

| Field                | Value                                                                                                    |
|----------------------|----------------------------------------------------------------------------------------------------|
| Name                 | Enter Cb Response for Action                                                                                  |
| Summarize            | Select Event Count                                                                                            |
| Select               | Enter action                                                                                                  |
| Alias                | leave blank                                                                                                   |
| Where                | Enter device.type = 'carbonblack'                                                                             |
| Group By             | You cannot edit this field: it is automatically filled from the value you entered in the <b>Select</b> field. |
| Order By             | Select Total for the Column Name and Ascending for Sort By                                                    |
| Session<br>Threshold | Enter 500                                                                                                    |
| Limit                | Enter 5000                                                                                                    |

In the Build Chart tab, enter the following information.

| Field       | Value                                                              |
|-------------|--------------------------------------------------------------------|
| Enable      | Make sure this is selected.                                        |
| Name        | Enter Cb Response for Action                                       |
| Rule Basis  | This field is auto filled with the name of the corresponding rule. |
| Data Source | Should already be filled; if not, select a Concentrator service.   |
| Interval    | Accept the default value (5 minutes)                               |
| Limit       | Accept the default value (10)                                      |

## **Cb Response for Alert Type**

| Field                | Value                                                                                                    |
|----------------------|----------------------------------------------------------------------------------------------------|
| Rule Type            | <ul> <li>You cannot edit this field.</li> <li>For NW 11.x this value is NetWitness Suite DB</li> </ul>        |
| Name                 | • For SA 10.x this value is <b>Netwitness Db</b><br>Enter Cb Response for Alert Type                          |
| Summarize            | Select Event Count                                                                                            |
| Select               | Enter alert                                                                                                   |
| Alias                | leave blank                                                                                                   |
| Where                | Enter device.type = 'carbonblack'                                                                             |
| Group By             | You cannot edit this field: it is automatically filled from the value you entered in the <b>Select</b> field. |
| Order By             | Select Total for the Column Name and Ascending for Sort By                                                    |
| Session<br>Threshold | Enter 500                                                                                                    |
| Limit                | Enter 5000                                                                                                    |

| Field       | Value                                                              |
|-------------|--------------------------------------------------------------------|
| Enable      | Make sure this is selected.                                        |
| Name        | Enter Cb Response for Alert Type                                   |
| Rule Basis  | This field is auto filled with the name of the corresponding rule. |
| Data Source | Should already be filled; if not, select a Concentrator service.   |
| Interval    | Accept the default value (5 minutes)                               |
| Limit       | Accept the default value (10)                                      |

#### **Cb Response for Filename**

| Field     | Value                                                                             |
|-----------|-----------------------------------------------------------------------------------|
| Rule Type | You cannot edit this field.                                                       |
|           | • For NW 11.x this value is <b>NetWitness Suite DB</b>                            |
|           | • For SA 10.x this value is <b>NetWitness Db</b>                                  |
| Name      | Enter Cb Response for Filename                                                    |
| Summarize | Select Event Count                                                                |
| Select    | Enter filename                                                                    |
| Alias     | leave blank                                                                       |
| Where     | Enter device.type = 'carbonblack'                                                 |
| Group By  | You cannot edit this field: it is automatically filled from the value you entered |
|           | in the Select field.                                                              |
| Order By  | Select Total for the Column Name and Ascending for Sort By                        |
| Session   | Enter 500                                                                         |
| Threshold |                                                                                   |
| Limit     | Enter 5000                                                                        |

In the Build Rule tab, enter the following information.

| Field       | Value                                                              |
|-------------|--------------------------------------------------------------------|
| Enable      | Make sure this is selected.                                        |
| Name        | Enter Cb Response for Filename                                     |
| Rule Basis  | This field is auto filled with the name of the corresponding rule. |
| Data Source | Should already be filled; if not, select a Concentrator service.   |
| Interval    | Accept the default value (5 minutes)                               |

| Field | Value                         |
|-------|-------------------------------|
| Limit | Accept the default value (10) |

#### **Cb Response for Process**

In the Build Rule tab, enter the following information.

| Field                | Value                                                                                                    |
|----------------------|----------------------------------------------------------------------------------------------------|
| Rule Type            | <ul><li>You cannot edit this field.</li><li>For NW 11.x this value is NetWitness Suite DB</li></ul>           |
|                      | • For SA 10.x this value is <b>NetWitness Db</b>                                                              |
| Name                 | Enter Cb Response for Process                                                                                 |
| Summarize            | Select Event Count                                                                                            |
| Select               | Enter <b>process</b>                                                                                          |
| Alias                | leave blank                                                                                                   |
| Where                | Enter device.type = 'carbonblack'                                                                             |
| Group By             | You cannot edit this field: it is automatically filled from the value you entered in the <b>Select</b> field. |
| Order By             | Select Total for the Column Name and Ascending for Sort By                                                    |
| Session<br>Threshold | Enter 500                                                                                                    |
| Limit                | Enter <b>5000</b>                                                                                             |

| Field  | Value                          |
|--------|--------------------------------|
| Enable | Make sure this is selected.    |
| Name   | Enter Cb Response for Filename |

| Field       | Value                                                              |
|-------------|--------------------------------------------------------------------|
| Rule Basis  | This field is auto filled with the name of the corresponding rule. |
| Data Source | Should already be filled; if not, select a Concentrator service.   |
| Interval    | Accept the default value (5 minutes)                               |
| Limit       | Accept the default value (10)                                      |

#### **Cb Response for Severity**

In the Build Rule tab, enter the following information.

| Field     | Value                                                                             |
|-----------|-----------------------------------------------------------------------------------|
| Rule Type | You cannot edit this field.                                                       |
|           | • For NW 11.x this value is <b>NetWitness Suite DB</b>                            |
|           | • For SA 10.x this value is <b>NetWitness Db</b>                                  |
| Name      | Enter Cb Response for Severity                                                    |
| Summarize | Select Event Count                                                                |
| Select    | Enter severity                                                                    |
| Alias     | leave blank                                                                       |
| Where     | Enter device.type = 'carbonblack'                                                 |
| Group By  | You cannot edit this field: it is automatically filled from the value you entered |
|           | in the Select field.                                                              |
| Order By  | Select Total for the Column Name and Ascending for Sort By                        |
| Session   | Enter <b>500</b>                                                                  |
| Threshold |                                                                                   |
| Limit     | Enter <b>5000</b>                                                                 |

| Field       | Value                                                              |
|-------------|--------------------------------------------------------------------|
| Enable      | Make sure this is selected.                                        |
| Name        | Enter Cb Response for Severity                                     |
| Rule Basis  | This field is auto filled with the name of the corresponding rule. |
| Data Source | Should already be filled; if not, select a Concentrator service.   |
| Interval    | Accept the default value (5 minutes)                               |
| Limit       | Accept the default value (10)                                      |

# **Create Charts Group**

#### To create the charts group:

- 1. From RSA NetWitness UI, go to **MONITOR > Reports**.
- 2. In the Manage tab, click Charts.
- 3. In the Groups pane, click +.
- 4. Enter **Cb Response Interop** for the new group name.

The new group is listed in the Groups pane.

- 5. Select All in the Groups pane.
- 6. Select one of the Cb Response charts, and drag-and-drop into the **Cb Response Interop** charts group:

| Groups              |            | C | harts   |                            |             |        |
|---------------------|------------|---|---------|----------------------------|-------------|--------|
| + - €   ⇔⊗          |            | + | - 2     | 🔍 🔿   📴 🌞 🖂   🐻 View A     | ll Charts 🗹 | Auto I |
| Groups ^            |            |   | Enabled | Name 🔿                     | Group       | Sta    |
| All                 | 54         |   | •       | Cb Response for Event Type |             | Co     |
|                     | 6          |   | •       | Cb response for Filename   |             | Co     |
| Cb Response Interop |            | P | •       | Cb Response for Process    | Cb Resp     | Co     |
| Hunting             | pone gloop | 2 | •       | Cb Response for Severity   | Cb Resp     | Co     |

7. Repeat step 6 for all of the Cb Response Interop charts, until the screen looks similar to the

following:

| Groups<br>+ - ≎   ¢ ⊗ |    | Charts<br>+ - ☑   ● ○   ◎ ♦ ♡   ◎ View All Charts ☑ Auto Refresh |        |                            |  |         |         |  |
|-----------------------|----|------------------------------------------------------------------|--------|----------------------------|--|---------|---------|--|
| Groups ^              |    | E                                                                | nabled | Name ^                     |  | Group   | State   |  |
| All                   | 54 |                                                                  |        | Cb Response for Action     |  | Cb Resp | Complet |  |
| AAA ⊕                 | 6  |                                                                  | •      | Cb Response for Alert Type |  | Cb Resp | Complet |  |
| 🖰 Cb Response Interop | 0  |                                                                  |        | Cb Response for Event Type |  | Cb Resp | Complet |  |
| Hunting               | 6  |                                                                  | •      | Cb response for Filename   |  | Cb Resp | Complet |  |
| Identity              | 0  |                                                                  |        | Cb Response for Process    |  | Cb Resp | Complet |  |
| Threat                | 0  |                                                                  | •      | Cb Response for Severity   |  | Cb Resp | Complet |  |
|                       | -  |                                                                  |        |                            |  |         |         |  |

# **Create Dashboard with Dashlets**

#### To create the dashboard and dashlets:

- 1. From RSA NetWitness UI, go to **MONITOR > Overview**.
- 2. In the Dashboard toolbar, click +.
- 3. In the Create a Dashboard dialog box, enter Cb Response Interop.
- 4. In the Add Row dialog box, select 3 columns.

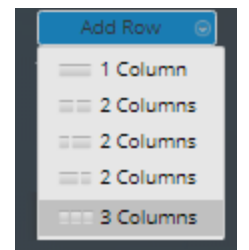

5. Repeat this step, adding another 3-column row.

Your screen should now have 6 empty cells for the dashlets:

| RSA RESPOND INVESTIGATE MONITOR CONFIGURE A       | DMIN      | ⊙ 🗘 🕅 admin ⊛ 🏈 |
|---------------------------------------------------|-----------|-----------------|
| Overview Reports                                  |           |                 |
| * Cb Response Interop Dashboard 💿   🐳 – 🗟 🔅   🖄 🖄 | 🚓 Share 🐵 | Add Row 😑       |
|                                                   |           | •               |
|                                                   |           |                 |
|                                                   |           |                 |
|                                                   |           |                 |
| +                                                 |           |                 |
|                                                   |           |                 |
|                                                   |           |                 |
|                                                   |           |                 |
| L                                                 |           | •               |
|                                                   |           |                 |
|                                                   |           |                 |
|                                                   |           |                 |
| +                                                 |           |                 |
|                                                   |           |                 |
|                                                   |           |                 |
|                                                   |           |                 |
| L                                                 |           |                 |
|                                                   |           | •               |

- 6. Perform the following steps to add the first dashlet:
  - a. Click inside the top left cell, and in the Add a Dashlet dialog box, select Reports Realtime Charts.

| Add a Dashlet |                                                              |   | × |
|---------------|--------------------------------------------------------------|---|---|
|               |                                                              |   |   |
| Туре          |                                                              | ~ |   |
|               | Live Updated Resources                                       | * | L |
|               | Malware Malware with High Confidence<br>IOCs and High Scores |   | l |
|               | Malware Scan Jobs List                                       |   |   |
|               | Malware Top Listing of Highly<br>Suspicious Malware          |   |   |
|               | Malware Top Listing of Possible Zero<br>Day Malware          | l |   |
|               | Reports RE Alert Variance                                    |   |   |
|               | Reports RE Recent Alerts                                     |   |   |
|               | Reports RE Top Alerts                                        |   |   |
|               | Reports Realtime Chart                                       |   |   |
|               | Reports Recent Run Report                                    | Ŧ |   |

- b. For the Chart field, click the Browse button to open the Select Chart dialog box.
- c. Select the Cb Response Interop group in the Groups pane, and choose the Cb Response

#### for Event Type chart.

| Select Chart          |    |        |                      |                            |              |           | Ø×                |
|-----------------------|----|--------|----------------------|----------------------------|--------------|-----------|-------------------|
| Groups                |    | Charts |                      |                            |              |           |                   |
| Groups ^              |    | F      | Filter Chart By Name |                            |              |           |                   |
| All                   | 3  |        | Enabled              | Name ~                     | Group        | State     | Duration(M:M:S)   |
| D AAA                 | 0  |        |                      | Cb Response for Action     | Cb Resp      | Completed | 00:00:00          |
| 🕀 Cb Response Interop | 0  |        | ] 🔸                  | Cb Response for Alert Type | Cb Resp      | Completed | 00:00:01          |
| Hunting               | 0  | 2      | 5 🔍                  | Cb Response for Event Type | Cb Resp      | Completed | 00:00:00          |
| Elidentiny            | 0  |        | ] •                  | Cb response for Filename   | Cb Resp      | Completed | 00:00:00          |
| Constanting           | -  |        | ] •                  | Cb Response for Process    | Cb Resp      | Completed | 00:00:00          |
| Situational Awareness | 18 |        | ] •                  | Cb Response for Severity   | Cb Resp      | Completed | 00:00:00          |
| C Threat              | 0  |        |                      |                            |              |           |                   |
| User Activity         | Ø  |        |                      |                            |              |           |                   |
|                       |    |        |                      |                            |              |           |                   |
|                       |    |        |                      |                            |              |           |                   |
|                       |    |        |                      |                            |              |           |                   |
|                       |    |        |                      |                            |              |           |                   |
|                       |    |        |                      |                            |              |           |                   |
|                       |    |        | < ( )                | Page 1 of 1   > >>   C     | Page Size 30 | ✓ Disp    | laying 1 - 6 of 6 |
|                       |    |        |                      |                            |              | Can       | cel Select        |

d. Click Select.

You are returned to the Add a Dashlet dialog box.

- e. Fill in the following values:
  - For Series, choose Chart with Totals.
  - For Chart Type, select Pie.
  - Select Past Hours and Refresh Interval as deemed fit.
- f. Click Add.

The dashlet is added to the dashboard.

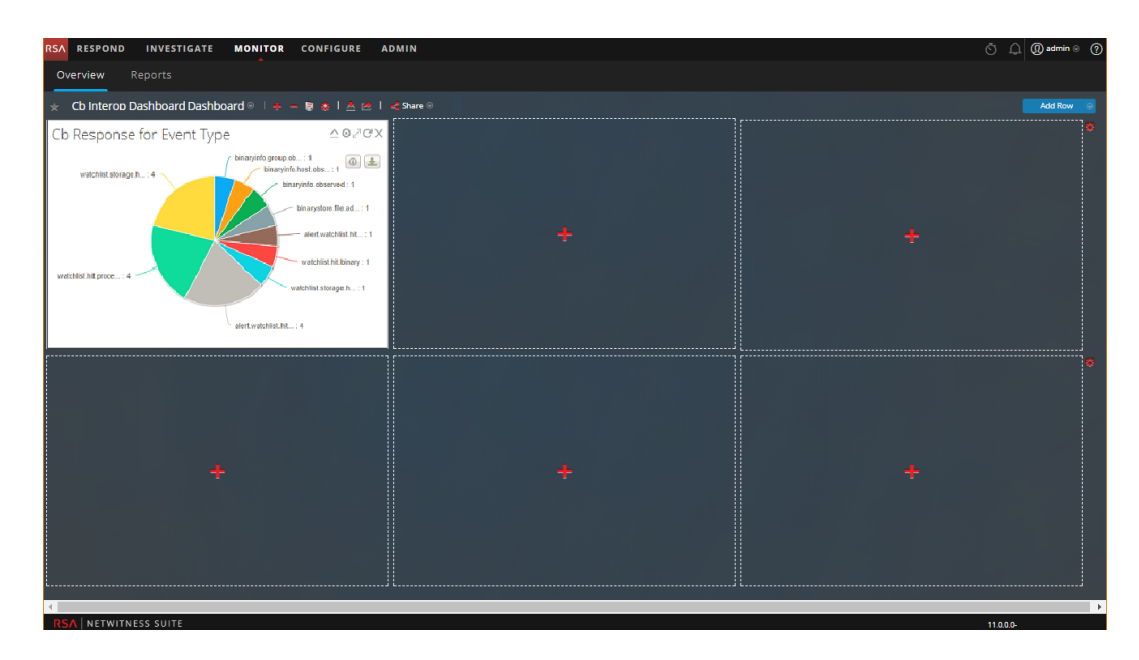

Repeat steps 6.a - 6.f to create the 5 remaining dashlets, add the values as described below.

#### Add the filename dashlet:

- In the Add a Dashlet dialog box, select Reports Realtime Charts.
- Select the Select the Cb Response for Filename chart.
- Fill in the following values in the Add a Dashlet dialog box:
  - For Series, choose Chart with Totals.
  - For Chart Type, select Column.
  - Select Past Hours and Refresh Interval as deemed fit.

#### Add the process dashlet:

- In the Add a Dashlet dialog box, select Reports Realtime Charts.
- Select the Select the Cb Response for Process chart.
- Fill in the following values in the Add a Dashlet dialog box:
  - For Series, choose Chart with Totals.
  - For Chart Type, select Column.
  - Select Past Hours and Refresh Interval as deemed fit.

#### Add the action dashlet:

- In the Add a Dashlet dialog box, select Reports Realtime Charts.
- Select the Select the Cb Response for Action chart.
- Fill in the following values in the Add a Dashlet dialog box:
  - For Series, choose Chart Values over Time.
  - For Top, enter 10.
  - For Chart Type, select Line.
  - Select Past Hours and Refresh Interval as deemed fit.

At this point, the left portion of the dashboard should look similar to the following:

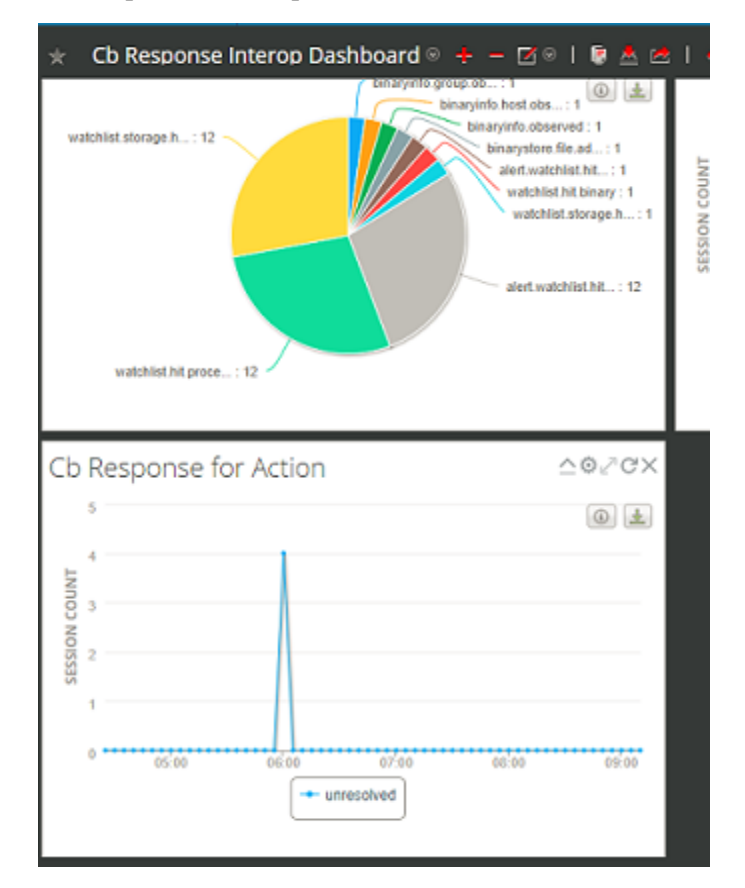

#### Add the alert dashlet:

- In the Add a Dashlet dialog box, select Reports Realtime Charts.
- Select the Select the Cb Response for Alert Type chart.
- Fill in the following values in the Add a Dashlet dialog box:

- For Series, choose Chart with Totals.
- For Chart Type, select Pie.
- Select Past Hours and Refresh Interval as deemed fit.

#### Add the severity dashlet:

- In the Add a Dashlet dialog box, select Reports Realtime Charts.
- Select the Select the Cb Response for Severity chart.
- Fill in the following values in the Add a Dashlet dialog box:
  - For Series, choose Chart Values over Time.
  - For **Top**, enter 10.
  - For Chart Type, select Line.
  - Select Past Hours and Refresh Interval as deemed fit.